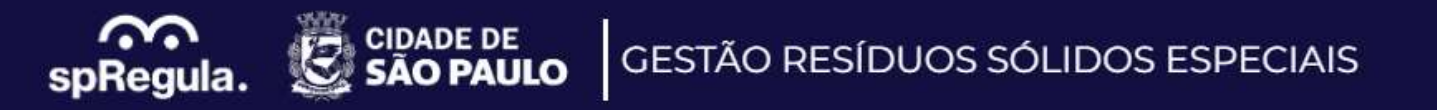

# **Manual Recadastramento Transportador**

Sistema Gestão Grandes Geradores de Resíduos - RGG

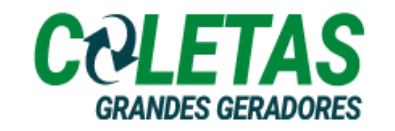

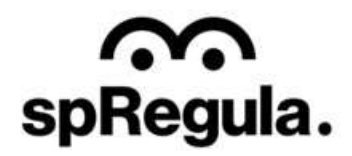

O Transportador de Resíduos dos Grandes Geradores, que já possui cadastro na SP Regula, deverá realizar o seu Recadastramento pelo site: <u>http://residuos.spregula.sp.gov.br</u>

| pRegula. 🕑 s | GESTÃO RESÍDUOS SÓLI                                                                | DOS ESPECIAIS                                                                             | NOVO CADAST                                                               |           |
|--------------|-------------------------------------------------------------------------------------|-------------------------------------------------------------------------------------------|---------------------------------------------------------------------------|-----------|
|              | Cadastramento de Geradores d                                                        | e Resíduos Especiais                                                                      |                                                                           |           |
|              | E Cadastro de RCC                                                                   | 窗 Cadastro de RGG                                                                         | O Cadastro de RSS                                                         |           |
|              | Cadastramento de geradores, transportadoras<br>e destinos final da construção civil | Cadastramento de Grandes Geradores,<br>tramportadoras e destinatário da coleta<br>privada | Cadastramento de geradores de resíduios de<br>saudir                      |           |
|              | CADASTRAR                                                                           | CADASTBAB                                                                                 | CADASTRAB                                                                 |           |
|              | Gestão Geradores de Resíduos                                                        | Especiais                                                                                 |                                                                           |           |
|              | 🛍 Residuos Construção Civil (F                                                      | RCC)                                                                                      | os Grande Gerador (RGG)                                                   |           |
|              | Sistema de gestilo de residuos da com                                               | trução civil . Cadastramento de g                                                         | randes geradores, transportadoras e destirios finais da<br>coleta privada |           |
|              |                                                                                     |                                                                                           |                                                                           |           |
|              |                                                                                     |                                                                                           |                                                                           | CIDADE DE |

Para realizar o recadastramento, o Transportador precisa acessar o site <u>http://residuos.spregula.sp.gov.br</u>, e em *Cadastramento de Geradores de Resíduos Especiais* clicar em *"Cadastro de RGG"* 

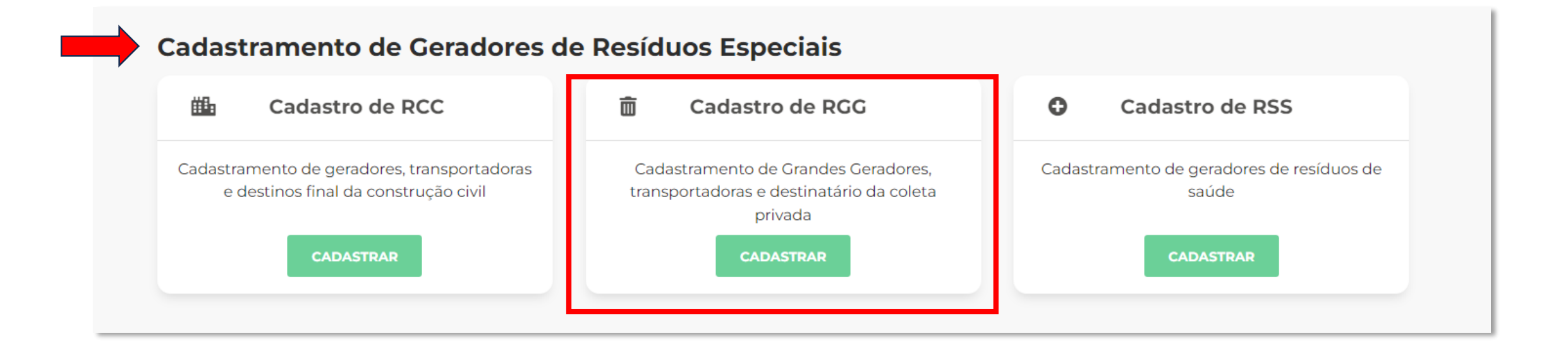

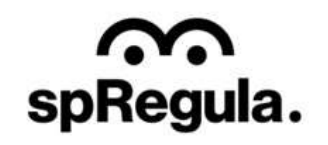

Na próxima tela, de Cadastre-se, o Transportador selecionará a modalidade **Transportador RGG** (Recadastramento)

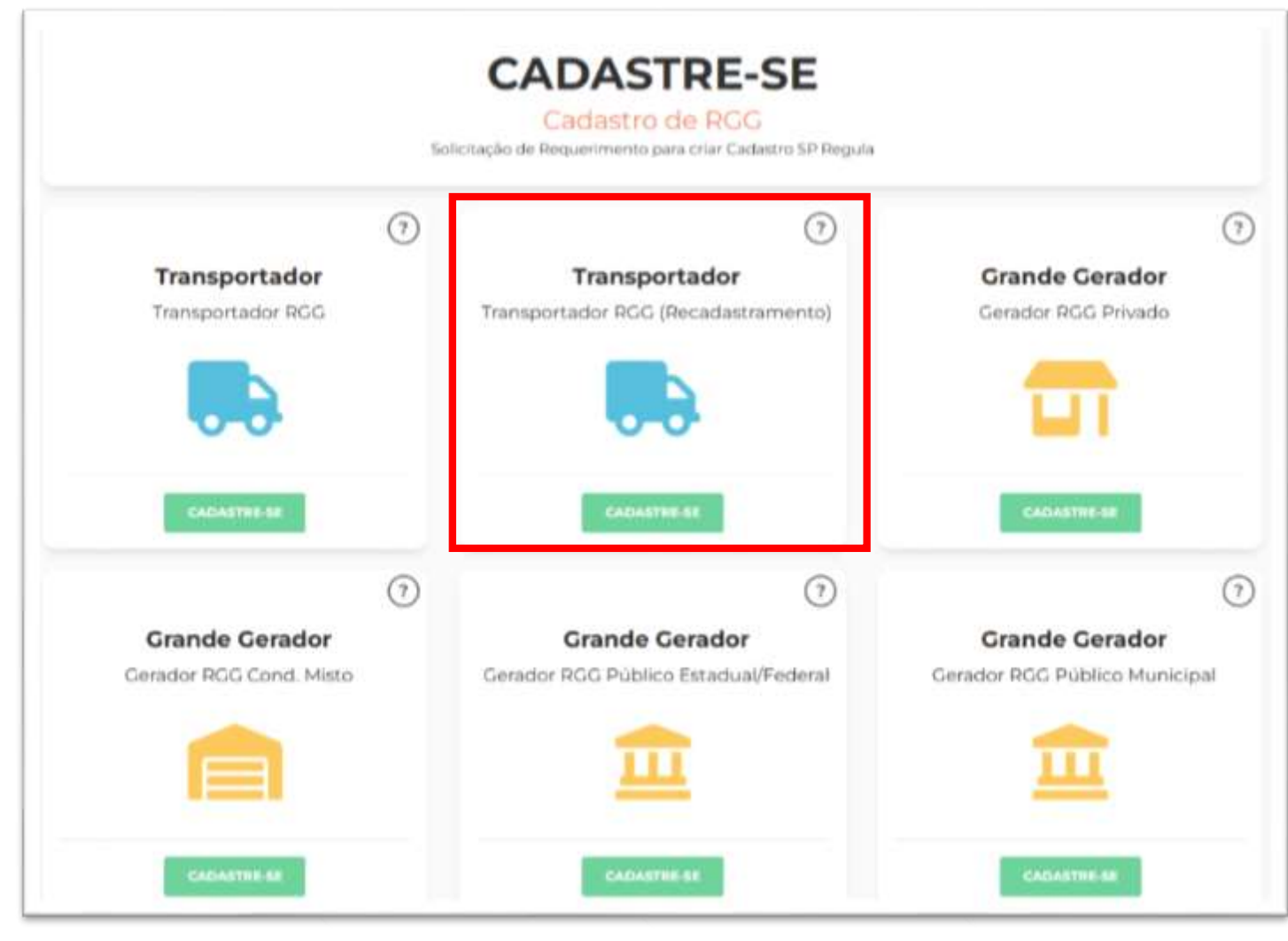

Ao clicar em sua modalidade, o Transportador preencherá os Dados Primários do seu cadastro, que são: CNPJ, Nome do Responsável da empresa e o email. Todos os campos são de preenchimento obrigatório.

Importante: O CNPJ precisa ser preenchido corretamente, pois não será possível alterar essa informação depois. O e-mail precisa ser do próprio Transportador, para que ele receba as orientações de acesso ao sistema de Cadastros, para dar continuidade em sua solicitação, e após análise e aprovação do cadastro pela SP Regula, o Transportador receberá nesse mesmo e-mail as orientações para acessar o sistema Coletas RGG, que é o sistema de Gestão de Coletas e emissão das CTRs.

| 🛛 Pessoa Jurídica (Privado)                            |                                                                    |
|--------------------------------------------------------|--------------------------------------------------------------------|
| CNP3                                                   |                                                                    |
| Campo Obrigatório                                      |                                                                    |
| łome Responsável                                       |                                                                    |
| Campo Obrigatório                                      |                                                                    |
| I-mail                                                 |                                                                    |
| Campo Obrigatório                                      |                                                                    |
| Confirmar E-mail                                       |                                                                    |
| Campo Obrigatório                                      |                                                                    |
| <mark>Atenção:</mark> Informe o e-mail do transportado | r. Esta informação é ultilizada para acesso e operação no sistema. |
|                                                        | РЕОХІМА ІТАРАЗ                                                     |

Após preencher os Dados Primários, um e-mail de confirmação será encaminhado ao endereço cadastrado, com um link para dar continuidade no preenchimento de sua solicitação de recadastramento.

 $\widehat{}$ 

spRegula.

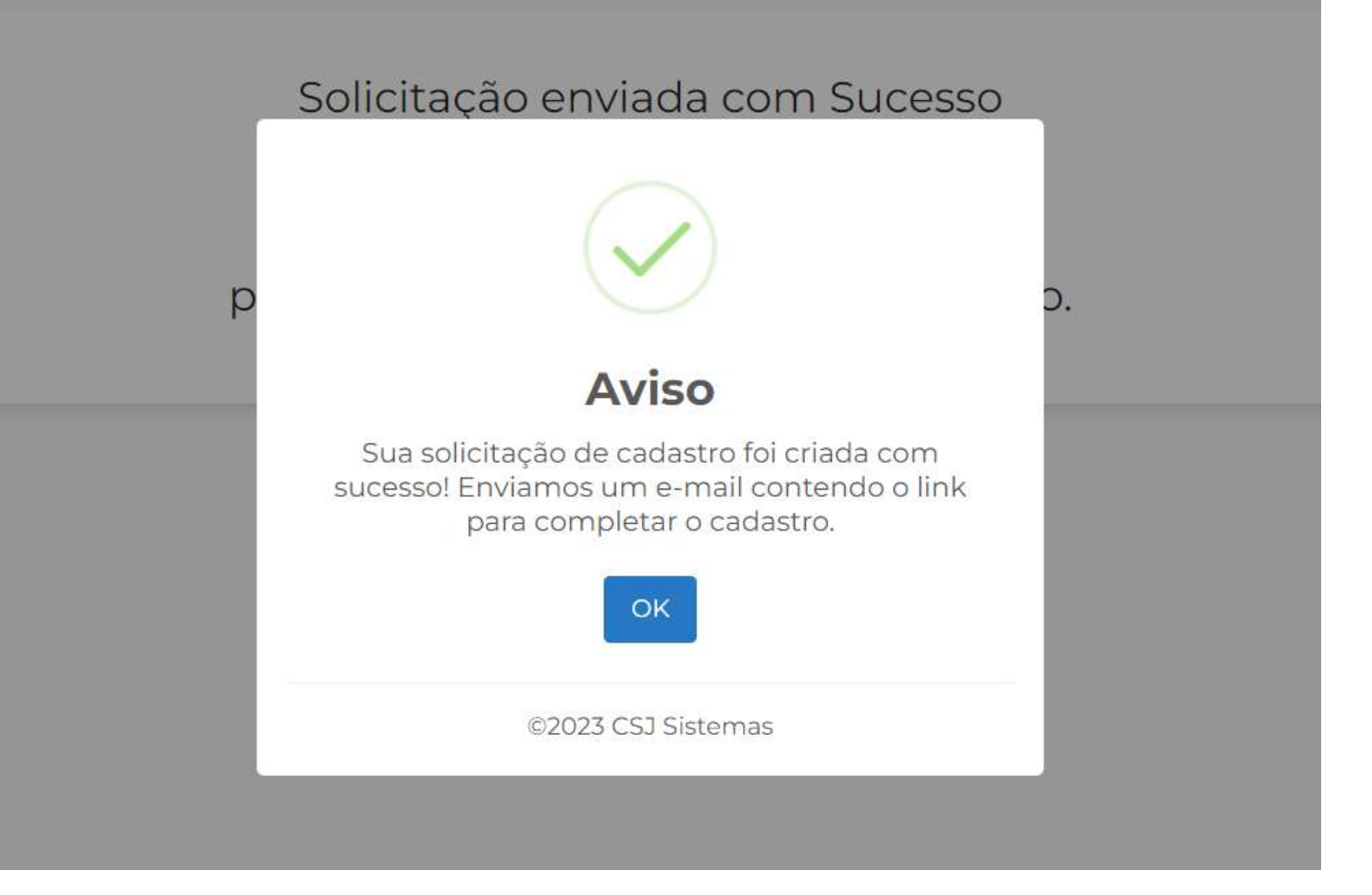

#### Importante:

É extremamente importante que o Transportador salve esse e-mail, pois nele serão enviados os dados da **Senha de acesso** ao sistema de Cadastros e o **Código do Cadastro**.

No caso de futuramente o Transportador precisar recuperar a senha do sistema de Cadastros, ele terá que informar o Código de Cadastro.

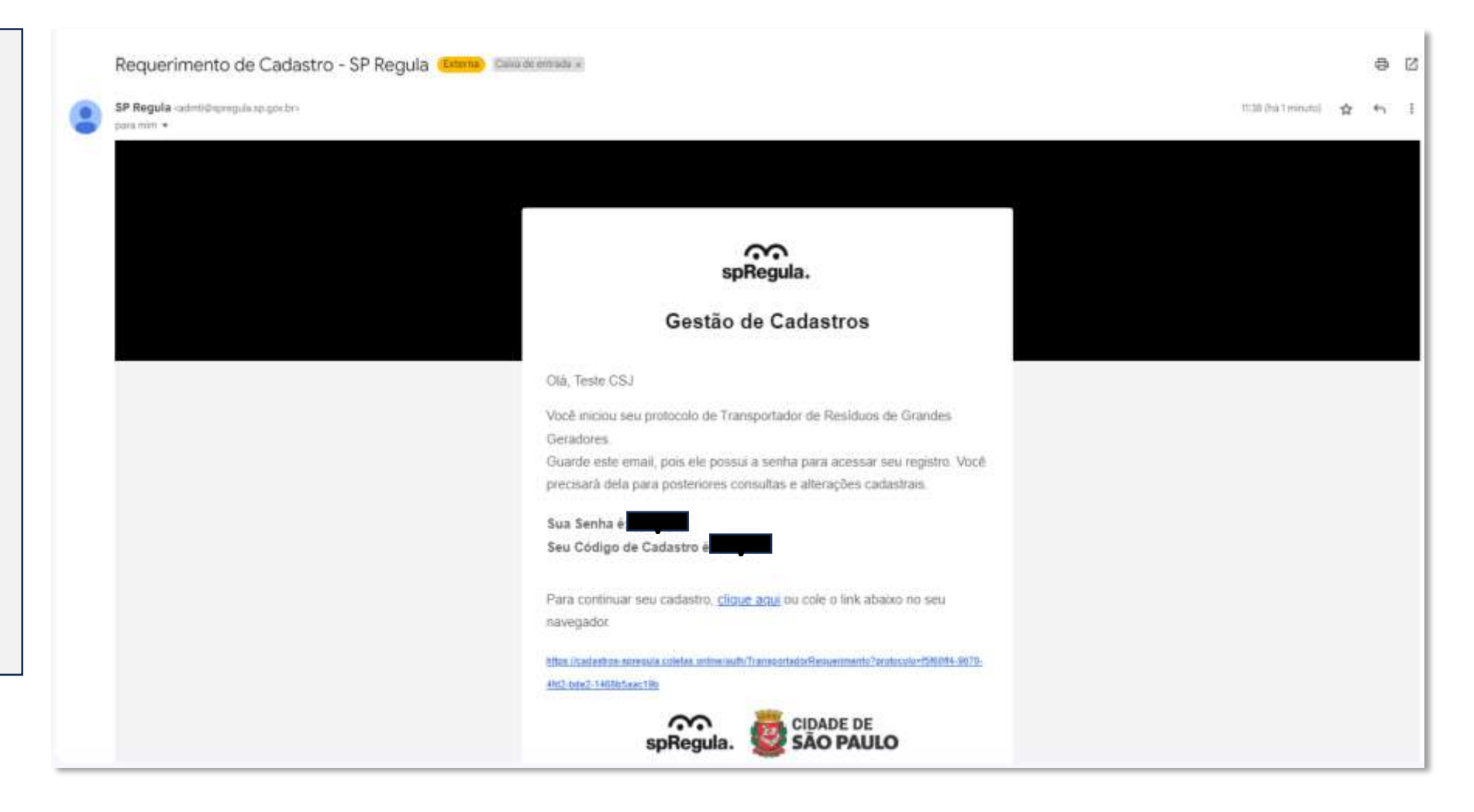

Ao acessar o link encaminhado no e-mail, abrirá uma nova página para o Transportador dar continuidade em sua solicitação de recadastramento. Ele terá três etapas de preenchimento:

Identificação: onde
 preencherá os dados da
 empresa e endereço;

- **Veículos:** onde ele incluirá os dados do veículo;

- **Documentação:** onde incluirá os documentos solicitados pela SP Regula.

| Cempo     Cempo     C        |                               |       |                    |                |                           |                   |  |
|----------------------------------------------------------------------------------------------------|-------------------------------|-------|--------------------|----------------|---------------------------|-------------------|--|
| Cempo<br>Composition Composition | Identificação                 |       | Velc               | ulos           | Documen                   | nação             |  |
| Identificação     Dados de Identificação     Tipo Pessoa     Nome Responsável     * Bassandra Teste     * Nome Fantasia @     * Nome Solicitante @     Alessandra Teste                                                                                                    |                               |       |                    |                |                           | Campos Obrigatóri |  |
| Tipo Pessoa       • Nome Responsável       • Email         Pessoa Juridica (Privado)       • Nome Responsável       • Email         Nome Fantasia O       • Razãe Social       • Razãe Social         • Nome Solicitante O       • Razãe Social       • Razãe Social                                                                                                    |                               |       | Identif            | icacão         |                           |                   |  |
| Dados de Identificação  Tipo Pessoa  * Nome Responsável * Email alessandra silva@cejaistemas.com.br * Nome Fantasia * Nome Fantasia * Nome Solicitante * Nome Solicitante                                                                                                    |                               |       | TRANSPORTADOR RCG  | RECADASTRAMEN  | TO                        |                   |  |
| Dados de Identificação Tipo Pessoa *Nome Responsável *Email alessandra silva@ccijaistemas.com.br *Nome Fantasia *Razão Social *Nome Solicitante Alessandra Teste                                                                                                    |                               |       | Inner on moon noo  | Inconcertainen |                           |                   |  |
| Tipo Pessoa     • Nome Responsável     • Email       Pessoa Juridica (Privado)     ~     Alessandra Teste     alessandra silvagocejsistemas.com.br       • Nome Fantasia O     • Razão Social     •       • Nome Solicitante O     -     -                                                                                                    | Dados de Identifica           | ição  |                    |                |                           |                   |  |
| Pessoe Juridica (Privado)     Messandra Teste     alessandra silva@csjsistemas.com.br       * Nome Fantasia O     * Razão Social       * Nome Solicitante O     Alessandra Teste                                                                                                    | fipo Pessoa                   |       | • Nome Responsavel |                | * Email                   |                   |  |
| * Nome Fantasia   * Razão Social  * Nome Solicitante  Alessandra Teste                                                                                                    | Pessoa Juridica (Privado) 🧹 🐱 |       | Alessandra Teste   |                | alessandra.silva@csjsiste | mas.com.br        |  |
| * Nome Solicitante 📀                                                                                                    | Nome Fantasia 📀               |       | * Razão S          | ocial          |                           |                   |  |
| * Nome Solicitante 🗿<br>Alessandra Teste                                                                                                    |                               |       |                    |                |                           |                   |  |
| Alessandra Teste                                                                                                    | Nome Solicitante 📀            |       |                    |                |                           |                   |  |
|                                                                                                    | Alessandra Teste              |       |                    |                |                           |                   |  |
| * CNP3 CCM 0 * Telefone Celular                                                                                                    | CNP3                          | CCM O |                    | * Telefone     | Celular                   |                   |  |
| 85.005266/0001-80                                                                                                    | 85.005.266/0001-80            |       |                    |                |                           |                   |  |
| Tipo Indústria/Comêrcio                                                                                                    | fipo Indústria/Comércio       |       |                    |                |                           |                   |  |
|                                                                                                    |                               |       |                    |                |                           |                   |  |

Na etapa de **Identificação**, os campos com \* são de preenchimento obrigatório.

 $\hat{\mathbf{m}}$ 

spRegula.

CIDADE DE

Observe que o campo do CNPJ não é editável, por isso é extremamente importante se atentar ao preenchimento correto dessa informação em **Dados Primários**.

| identificação                 |            | Verculos                |              | Documentação                        |         |
|-------------------------------|------------|-------------------------|--------------|-------------------------------------|---------|
|                               |            |                         |              | * Campos O                          | brigato |
|                               |            | Identifica              | acão         |                                     |         |
|                               |            | TRANSPORTADOR RCC (RECA | DASTRAMENTO  |                                     |         |
|                               |            | TRANSFORTADOR HOU (REC) | DASTRAMENTO; |                                     |         |
| Dados de Identific            | acão       |                         |              |                                     |         |
| Tipo Pessoa                   | 213 #UNATA | * Nome Responsavel      | * Email      |                                     |         |
| Pessoa Jurídica (Privado) 🤍 😔 |            | Alessandra Teste        | alessa       | alessandra.silva@csjsistemas.com.br |         |
| * Nome Fantasia 🗿             |            | ·* Razão Social         |              |                                     |         |
|                               |            |                         |              |                                     |         |
| * Nome Solicitante 🕖          |            |                         |              |                                     |         |
| Alessandra Teste              |            |                         |              |                                     |         |
| * CNPJ                        | CCM O      | = Tul                   | efone        | Celular                             |         |
| 85.005.266/0001-80            |            |                         |              |                                     |         |
| Tipo Industria/Comercio       |            |                         |              |                                     |         |
|                               |            |                         |              |                                     |         |

Os campos com o ícone possuem orientações sobre o preenchimento da informação. É só passar o cursor em cima do ícone que a orientação será exibida.

spRegula.

### Dados de Identificação

| Tipo Pessoa               | * Nome R                                                   | esponsável      | * Email                    |
|---------------------------|------------------------------------------------------------|-----------------|----------------------------|
| Pessoa Jurídica (Privado) | Teste CS                                                   | J               | suporte@csjsistemas.com.br |
| • Nome Fantasia 😡         |                                                            | * Razão Social  |                            |
| Teste CSJ                 |                                                            | Teste CSJ       |                            |
| • Nome Solicitante 😧      | Cadastro de Contribuintes<br>Mobiliários (Se seu município |                 |                            |
| Teste CSJ                 | não tiver essa informação.<br>deixe o campo em branco)     |                 |                            |
| * CNPJ                    | CCM ()                                                     | * Telefone      | Celular                    |
| 57.248.716/0001-20        | 1230945                                                    | (11) 23987-8444 |                            |
| Tipo Indústria/Comércio   |                                                            |                 |                            |
|                           |                                                            |                 |                            |

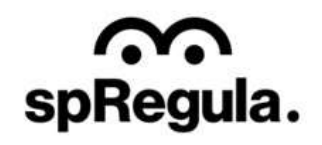

Ao final da tela de Identificação, terá o campo para inserir o Endereço. Ao digitar o CEP o sistema preencherá automaticamente os campos do Logradouro, Bairro, Cidade e UF. Será necessário incluir o Número e a Regional/Subprefeitura

CIDADE DE SÃO PAULO

 $\widehat{}$ 

| * CEP *Logradouro |             |          | *Bairro |      |
|-------------------|-------------|----------|---------|------|
| Número            | Complemento | • Cidade |         | * UF |
| Regional / Sub    | Prefeitura  |          |         |      |
| Selecione         |             | ~        |         |      |
| Observação        |             |          |         |      |
|                   |             |          |         |      |
|                   |             |          |         |      |

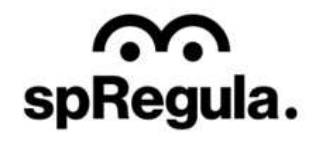

A próxima etapa é para preenchimento dos dados do veículo.

CIDADE DE

GESTÃO RESÍDUOS SÓLIDOS ESPECIAIS

 $\widehat{}$ 

spRegula.

No caso do requerimento de Recadastramento, nessa tela será permitido incluir apenas um veículo.

Após a análise e validação do cadastro pela SP Regula, o Transportador conseguirá acessar seu cadastro no sistema de Cadastros, e realizar a Inclusão dos demais veículos. Veremos esse procedimento mais à frente.

| Composition Composition Compo | Identificação              |                                      | Veiculos      | Documentação            |             |
|----------------------------------------------------------------------------------------------------|----------------------------|--------------------------------------|---------------|-------------------------|-------------|
| * Placa * Marca/Middele   * Tipe * Modalidades   * Tipe * Modalidades   Selecione Selecione   Ano Fabricação Equipamento ? * Capacidade Carga   * Cor Proprietário/Alugado ?   Cor Proprietário/Alugado ?   Selecione * Volume (m³)   Selecione * Inspeção INMETRO   Comprovante de Tara Comodato ?                                                                                                    |                            |                                      |               | * Camp                  | ios Obrigat |
| Placa     Marca/Modele     Ano Fabricação Chasal     Tipo     Modalidades Selecione     Selecione     Capacidade Carga     Tara (kg)     Renavam      Renavam     Selecione     Volume (m*)     Selecione     Inspeção INMETRO     Comprovante de Tara     Comodato      Comodato      E                                                                                                    |                            | V                                    | eículos       |                         |             |
| Tipo     * Modalidades Selecione     Selecione     Capacidade Carga     * Tara (kg)     * Renavam     Cor     Proprietário/Alugado     * Volume (m*)     Selecione     * Inspeção INMETRO     Comprovante de Tara     Comodato @     E                                                                                                    | • Placa                    | • Marca/Mos                          | tiela         | • Ano Fabricação Chassi |             |
| * Tipo * Modalidades     Selecione Selecione     Ane Fabricação Equipamento ? * Capacidade Carga     * Capacidade Carga * Tara (kg)     * Cor Proprietário/Alugado ?     * Volume (m³)     * Selecione     * Volume (m³)     * Arquivo Renavam ?     * Inspeção INMETRO     Comprovante de Tara     Comodato ?                                                                                                    |                            |                                      |               |                         |             |
| Selecione     Ano Fabricação Equipamento ?     * Capacidade Carga     * Tara (kg)     * Renavam ?     Cor   Proprietário/Alugado ?   * Volume (m*)   Selecione     * Argulvo Renavam ?     * Inspeção INMETRO     Cómprovante de Tara     Comodato ?                                                                                                    | * Tipa                     |                                      | Modalidades   |                         |             |
| Ano Fabricação Equipamento @       * Capacidade Carga       * Tara (kg)       * Renavam @         Cor       Proprietário/Alugado @       * Volume (m*)         Selecione       *       Comprovante de Tara         * Arquivo Renavam @       * Inspeção INMETRO       Comprovante de Tara         Comodato @       *                                                                                                    | Selecione                  | 1.v                                  | Selectone     |                         | 19          |
| Cor Proprietário/Alugado Volume (m*)<br>Selecione Volume (m*)<br>* Arquivo Renavam V * Inspeção INMETRO Comprovante de Tara Comodato V<br>E                                                                                                    | Ano Fabricação Equipamento | Capacidad                            | e Carga Ta    | ra (kg) 🔹 Renavam 🕖     |             |
| Cor     Proprietário/Alugado •     * Volume (m³)       Selecione        * Arquivo Renavam •     * Inspeção INMETRO       E     E                                                                                                    |                            |                                      |               |                         |             |
| * Arquivo Renavam ?     * Inspeção INMETRO     Comprovante de Tara     Comodato ?       E     E     E     E                                                                                                    | Cor                        | Proprietário/Alugado 🕤               | * Volume (m³) |                         |             |
| Arquivo Renavam 0     Inspeção INMETRO     Comprovante de Tara     Comodato 0       E     E     E     E                                                                                                    |                            | Selecione                            | ×             |                         |             |
|                                                                                                    | * Arquivo Renavam 🕖        | <ul> <li>Inspeção INMETRO</li> </ul> | Comprovante d | e Tara Comodato 😡       |             |
|                                                                                                    | E                          | E                                    | E             | E                       |             |
|                                                                                                    |                            |                                      |               |                         |             |

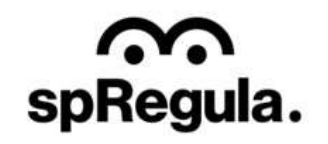

Os campos com \* são de preenchimento obrigatório. Para a inclusão dos documentos, são obrigatórios o Arquivo Renavam e a Inspeção do INMETRO. O Comodato deverá ser apresentado caso o veículo for alugado ou estiver em nome de terceiro.

CIDADE DE SÃO PAULO

GESTÃO RESÍDUOS SÓLIDOS ESPECIAIS

 $\widehat{}$ 

spRegula.

As listas que retornam nos campos Tipo e Modalidades são cadastradas pela SP Regula, caso esteja faltando alguma opção, por favor, entrar em contato com a equipe da SP Regula, solicitando a inclusão.

| Identificação             |         |               | Vei       | culos               | Documentação            |            |
|---------------------------|---------|---------------|-----------|---------------------|-------------------------|------------|
|                           |         |               |           |                     | * Campos                | Obrigatori |
|                           |         | 1             | /eíc      | ulos                |                         |            |
| * Placa                   |         | • Marca/M     | odelo     |                     | * Ano Fabricação Chassi |            |
|                           |         |               |           |                     |                         |            |
| * Tipo                    |         |               | * Modalk  | dades               |                         |            |
| Selecione                 |         | 1 ~           | Selecio   | ne                  | 1,9                     |            |
| Ano Fabricação Equipament | 0 0     | * Capacida    | ide Carga | * Tara (kg)         | * Benavam 🥥             |            |
|                           |         |               |           |                     |                         |            |
| Cor                       | Proprie | tário/Alugado | 0         | * Volume (m*)       |                         |            |
|                           | Seleci  | one           | 1.00      |                     |                         |            |
| * Arquivo Renavam 🜒       | * Inspe | ção INMETRO   |           | Comprovante de Tara | Comodato 🕖              |            |
| E                         | E       |               |           | E                   | E                       |            |
|                           |         |               |           |                     |                         |            |
|                           |         |               |           |                     |                         |            |

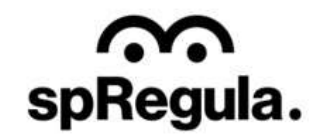

Ao salvar os dados do veículo, as informações serão exibas logo abaixo.

CIDADE DE SÃO PAULO

 $\widehat{}$ 

spRegula.

Caso precise excluir ou editar alguma informação, ainda será possível.

|                              | * Marca/M          | odelo       |                |        | * Ano F | abricação Cl | lansi |
|------------------------------|--------------------|-------------|----------------|--------|---------|--------------|-------|
| Tipu                         |                    | * Modalidad | les            |        |         |              |       |
| Selecione                    | li est             | Selectorse  |                |        |         |              | 1.4   |
| Ano Fabricação Equipamento 🥹 | * Capacida         | de Carpa    | * Tar          | a (kg) | * Renav | ram 😡        |       |
| Cor Pr                       | oprietário/Alugado | 0           | Volume (m*)    |        |         |              |       |
| 5                            | electore           | 1.80        |                |        |         |              |       |
| * Arquivo Renavam 🖸 👘 * b    | nspeção INMETRO    |             | Comprovante de | Tara   | Cornod  | ato 🖸        |       |
|                              | 1                  |             | E              |        | Ē       |              |       |
|                              | -                  | E SALVAR V  | nkoulo         |        | _       |              |       |
|                              |                    |             |                |        |         |              |       |
|                              |                    |             |                | ŝ      |         |              |       |

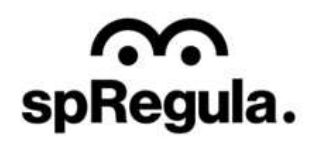

Para editar, basta clicar no ícone 🖌 que os dados do veículo serão exibidos novamente nos campos para serem alterados. Após a alteração é só salvar para que os dados sejam atualizados na lista também.

CIDADE DE

 $\widehat{}$ 

spRegula.

Para excluir, basta clicar no ícone i que o veículo será excluído e será possível cadastrar outro.

## GESTÃO RESÍDUOS SÓLIDOS ESPECIAIS

|                      |          |             | * Marca/M  | odelo     |             |             | * A)              | no Fabricação O | hassi  |
|----------------------|----------|-------------|------------|-----------|-------------|-------------|-------------------|-----------------|--------|
| ECH8960              |          |             | VW         | N         |             |             |                   | 219             |        |
| Tipo                 |          |             |            | * Modalie | lades       |             |                   |                 |        |
| Compactador          |          |             |            | Deccia    | × 22        |             |                   |                 | X Y    |
| Ano Fabricação Equip | amento 🖸 |             | * Capacida | de Carga  |             | * Tara (kg) | * 11              | enavam O        |        |
| 2019                 |          |             | 5000       |           |             | 2500        | - 44              | 109877          |        |
| Cor                  |          | Proprietăr  | io/Alugado | 0         | * Volume (r | rs*)        |                   |                 |        |
| Branco               |          | Proprieta   | rio        |           | 20          |             |                   |                 |        |
| * Arquivo Renavam 📀  |          | * Inspeçile | INMETRO    |           | Comprova    | nte de Tara | Cor               | modato 😡        |        |
| E                    |          | Ð           |            |           |             |             | E                 |                 |        |
| ADF# Arquivo         |          | Abrit Arqui | vo         |           |             |             |                   |                 |        |
| 1                    |          |             |            | E SALVA   | I VEICULO   |             |                   |                 |        |
|                      |          |             |            |           |             |             | <b>Q</b> Pesquise | adrii           | ×      |
|                      |          |             |            |           |             |             |                   |                 |        |
|                      | Placa    | Marca       | А          | no Tip    | 00          | Tara        | Renavam           | Status          | Volume |

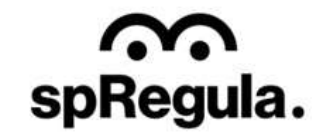

Para solicitação de Recadastramento será possível inserir apenas um veículo, caso o Transportador tente cadastrar o segundo, o sistema retornará a seguinte mensagem:

CIDADE DE

GESTÃO RESÍDUOS SÓLIDOS ESPECIAIS

 $\widehat{}$ 

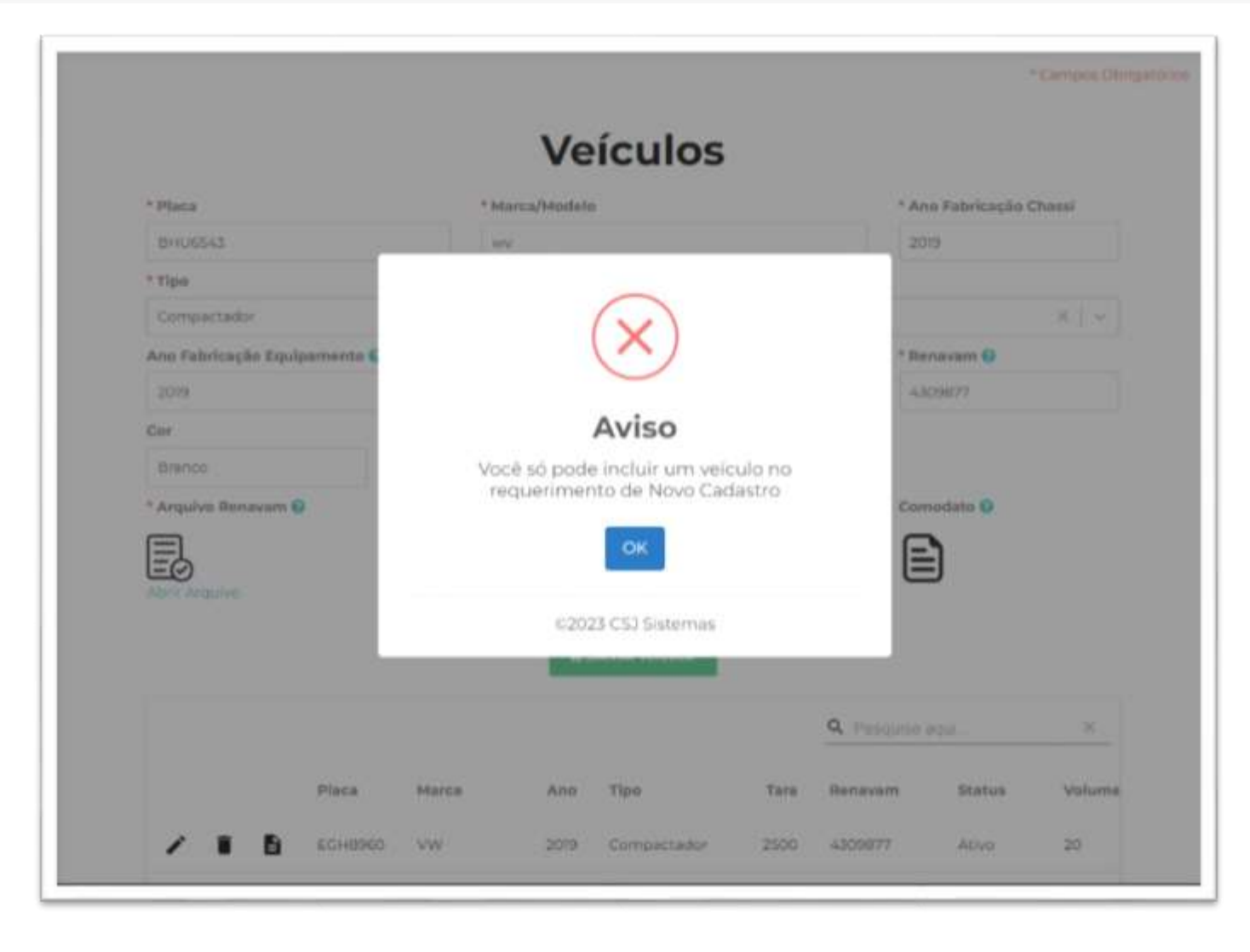

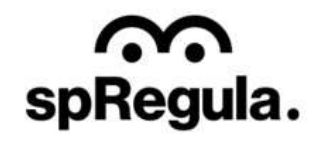

A última etapa é a **Documentação**, onde o Transportador terá que incluir os documentos solicitados pela SP Regula.

 $\widehat{}$ 

spRegula.

CIDADE DE SÃO PAULO

Importante: O Transportador terá que incluir o comprovante de pagamento da taxa de preços públicos, referente ao seu cadastro ou última renovação, sem esse documento não será possível realizar o recadastramento.

| Identificação                                                   | Visiculos                                                            | Documentação                  |
|-----------------------------------------------------------------|----------------------------------------------------------------------|-------------------------------|
|                                                                 |                                                                      |                               |
| D                                                               | ocumentos Obriga                                                     | tórios                        |
|                                                                 | Os documentos devem ser enviados no for                              | mato PDF.                     |
|                                                                 | * Restam importar 17 de 17 documen                                   | tos.                          |
| CPF                                                             | Campo Obrigatório                                                    |                               |
|                                                                 |                                                                      |                               |
| BALANÇO PATRIMONIAL OU<br>IMPOSTO RENDA PJ(SIMPLES<br>NACIONAL) | BALANÇO PATRIMONIAL OU IMPOSTO DE RENDA P) ( S<br>EXERCICIO ANTERIOR | IMPLES NACIONAL) REFERENTE AO |
|                                                                 |                                                                      |                               |
| CREA DO RESPONSÁVEL<br>TÉCNICO                                  |                                                                      |                               |
|                                                                 |                                                                      |                               |
| ART DA EMPRESA COM                                              |                                                                      |                               |

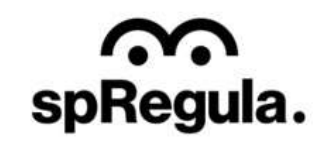

CIDADE DE SÃO PAULO GESTÃO RESÍDUOS SÓLIDOS ESPECIAIS

Os documentos são obrigatórios e conforme o Transportador for incluindo os documentos, o sistema indica quantos ainda restam para serem importados.

 $\widehat{}$ 

spRegula.

Caso o Transportador precise visualizar o documento inserido, basta clicar na opção "Abrir Arquivo", exibida abaixo do ícone do arquivo. Caso precise alterar o arquivo, basta clicar em cima do ícone do arquivo que abrirá a tela para selecionar um novo documento.

| <b>O</b>                                                                      | O                                                                    |                               |
|-------------------------------------------------------------------------------|----------------------------------------------------------------------|-------------------------------|
| Identificação                                                                 | Vaiculos                                                             | Documentação                  |
| D                                                                             | ocumentos Obriga                                                     | tórios                        |
|                                                                               | Os documentos devem ser enviados no for                              | mato PDF.                     |
|                                                                               | * Restam importar 16 de 17 document                                  | tos.                          |
| CPF                                                                           | Campo Obrigasõrio                                                    |                               |
| Abm Armike<br>BALANÇO PATRIMONIAL OU<br>IMPOSTO RENDA PJ(SIMPLES<br>NACIONAL) | BALANÇO PATRIMONIAL OU IMPOSTO DE RENDA PJ [ S<br>EXERCICIO ANTERIOR | IMPLES NACIONAL) REFERENTE AO |
| CREA DO RESPONSÁVEL<br>TÉCNICO                                                |                                                                      |                               |
| ART DA EMPRESA COM                                                            |                                                                      |                               |

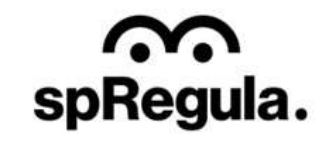

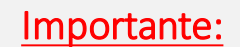

spRegula.

Caso durante o preenchimento da solicitação, por algum motivo o Transportador precise sair da página antes de concluir a solicitação, não se preocupe. É só retornar ao e-mail em que o link foi encaminhado, clicar no link novamente e o sistema exibirá o requerimento na etapa em que o Transportador salvou a última ação, dessa forma, as informações salvas não serão perdidas e o Transportador poderá dar continuidade no preenchimento do requerimento na etapa em que parou.

CIDADE DE

ÃO PAULO

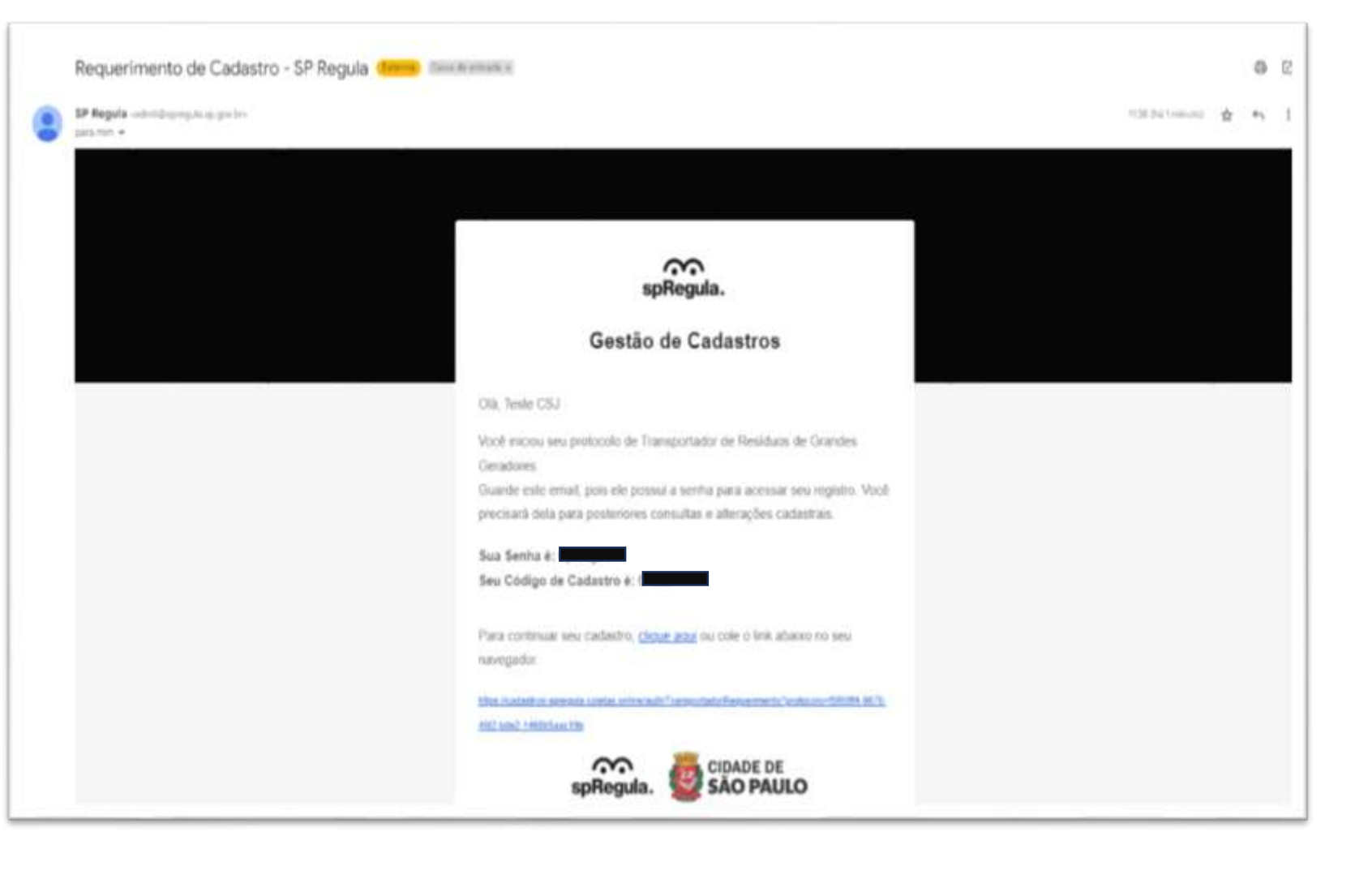

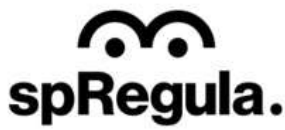

Após incluir os documentos e confirmar, aparecerá para o Transportador uma Declaração. Para validar a declaração, o Transportador terá que clicar no ícone que aparece antes da mensagem, e assim ele conseguirá confirmar a declaração e concluir sua solicitação.

GESTÃO RESÍDUOS SÓLIDOS ESPECIAIS

 $\widehat{}$ 

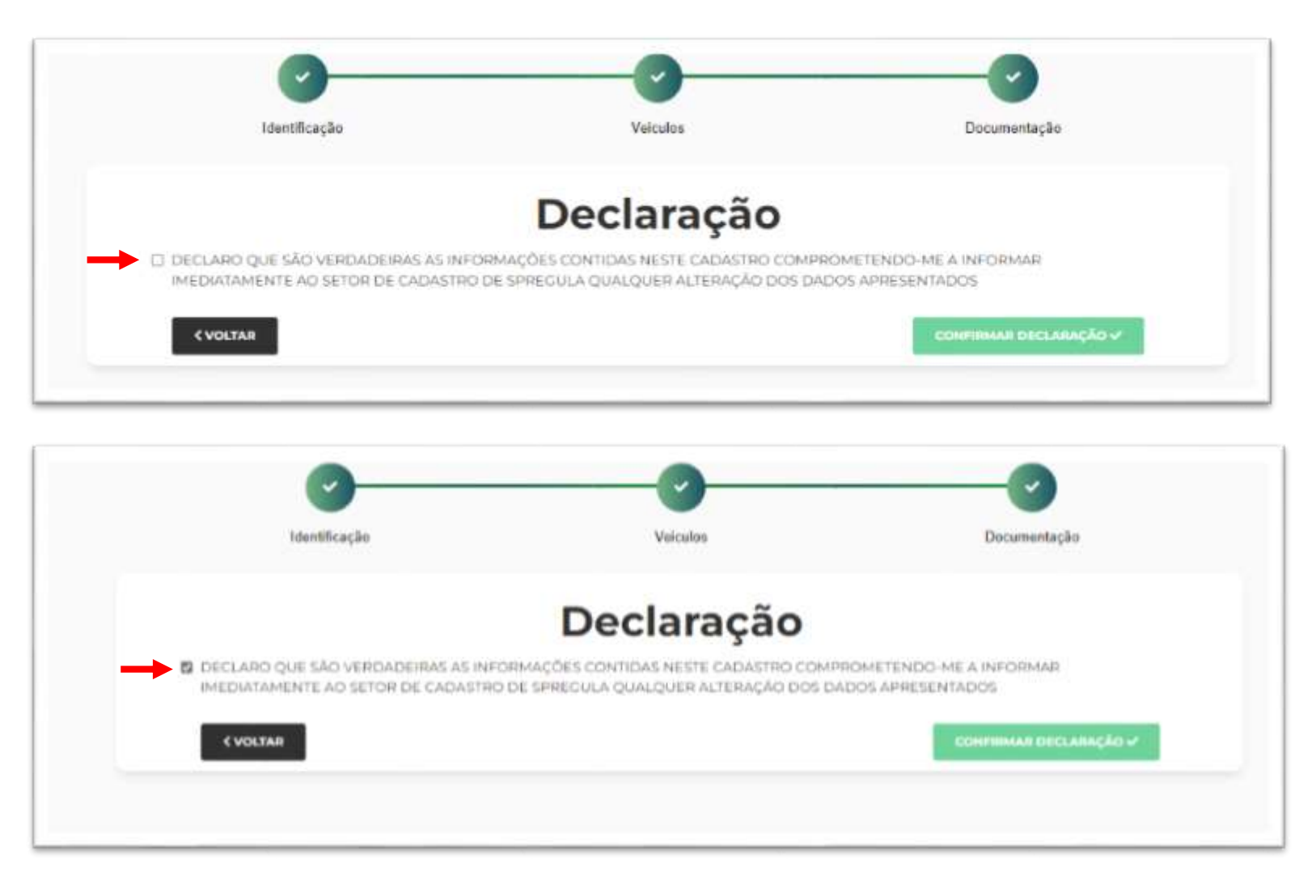

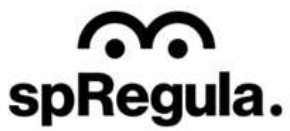

Ao confirmar a declaração, o cadastro será concluído e seguirá para análise da SP Regula. O Transportador poderá acompanhar o andamento por e-mail ou acessando o seu Cadastro:

CIDADE DE SÃO PAULO

GESTÃO RESÍDUOS SÓLIDOS ESPECIAIS

<u>Gestão de Resíduos - SP</u> (coletas.online)

 $\mathbf{S}$ 

 $\widehat{}$ 

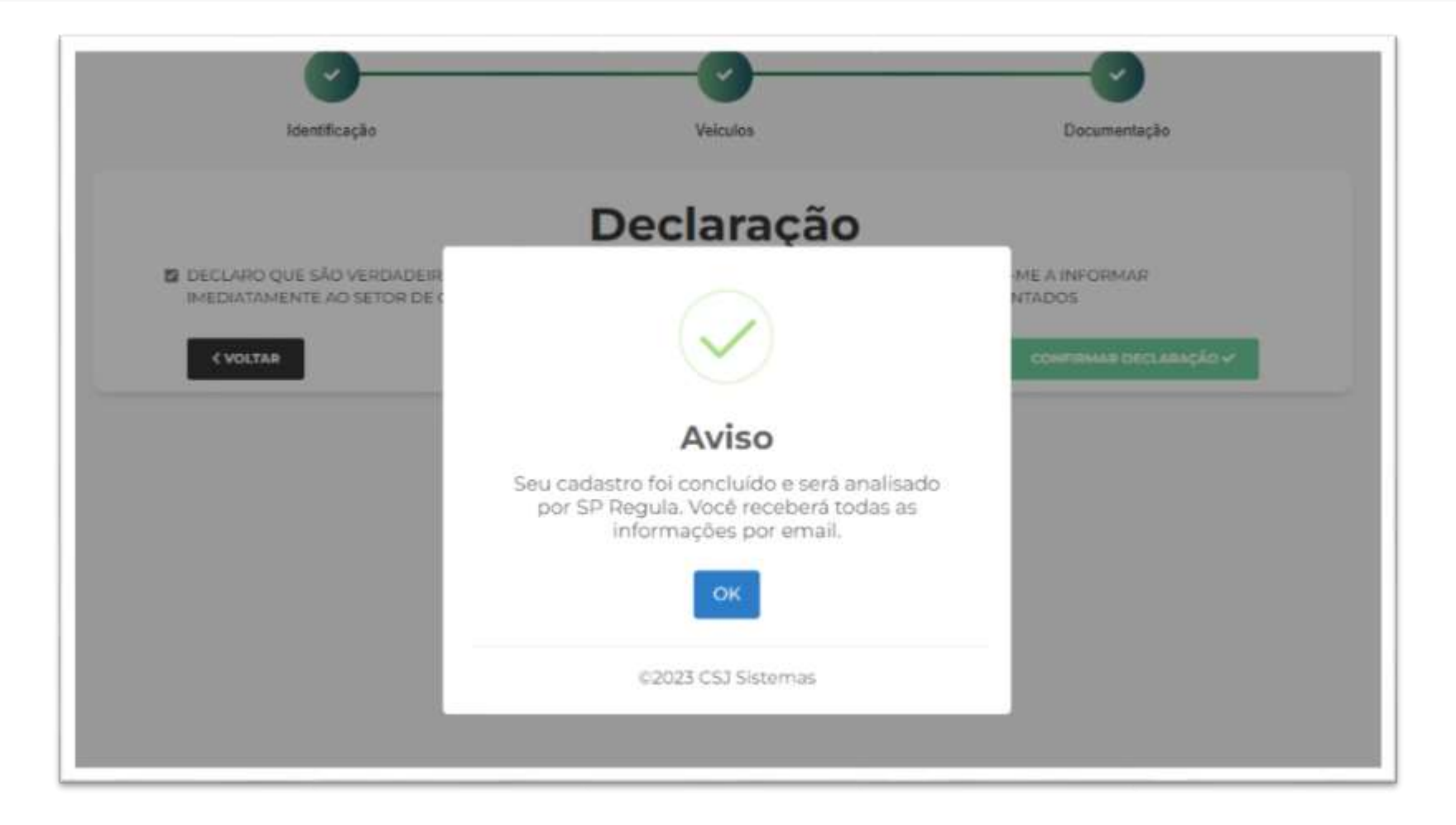

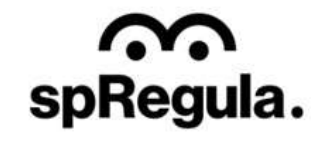

Para acompanhar o andamento da solicitação de recadastramento, o Transportador precisa acessar a opção **Meu Cadastro:** 

spRegula.

Gestão de Cadastros (coletas.online)

| egula. 🕲 SÃO PAULO | GESTÃO RESIDUOS SOLIDOS ESPECIAIS                                                  |                                                                                            |                                                                          |          |
|--------------------|------------------------------------------------------------------------------------|--------------------------------------------------------------------------------------------|--------------------------------------------------------------------------|----------|
|                    | Cadastramento de Geradores de                                                      | e Residuos Especiais                                                                       |                                                                          | <b>↑</b> |
|                    | 1 Cadastro de RCC                                                                  | 窗 Cadastro de RGG                                                                          | O Cadastro de RSS                                                        |          |
|                    | Cadastramento de geradores, transportadores<br>e destinos final da comprução civil | Cadastramento de Coandes Geradores,<br>transportadoras e destinatário de coleta<br>privada | Cadentripmento de genadoves de residuce de<br>solute                     |          |
|                    | Gestão Geradores de Resíduos I                                                     | Especiais                                                                                  |                                                                          |          |
|                    | Residuos Construção Civil (R                                                       | CC) 🗂 Residu                                                                               | os Grande Gerador (RGG)                                                  |          |
|                    | Sisteme de gestão de residuos de const                                             | rução civil Cadeatramento de gr                                                            | randes genetures, transportadores e destinos finais de<br>cotras privada |          |
|                    |                                                                                    |                                                                                            |                                                                          |          |

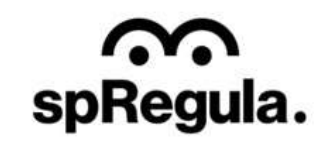

Para acessar seu cadastro e acompanhar sua solicitação, o Transportador deverá inserir o CNPJ (sem pontos ou barra, somente os números) na tela de login.

| spRegula. | CIDADE DE<br>SÃO PAULO GESTÃO RESÍDUOS SÓLIDOS ESPECIAIS | NOVO CADASTRO MEU CADASTRO ? |
|-----------|----------------------------------------------------------|------------------------------|
|           | Meu Cadastro SP Regula                                   |                              |
|           | CHP3/CPF<br>57248796000120 Q. COHSULTAR                  |                              |
|           |                                                          |                              |

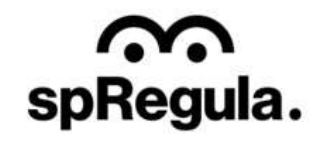

Na próxima tela, serão exibidos alguns dados do cadastro, como a modalidade (Transportador RGG), Responsável e Endereço. Basta clicar em Acessar e será exibida a tela para incluir a senha.

CIDADE DE SÃO PAULO

 $\widehat{}$ 

spRegula.

**Importante:** a senha é aquela que foi encaminhada inicialmente por e-mail.

Transportador Transportador RGG (Recadastramento) Responsável: Alessandra Teste Endereço: Rua Líbero Badaró, 450, Centro

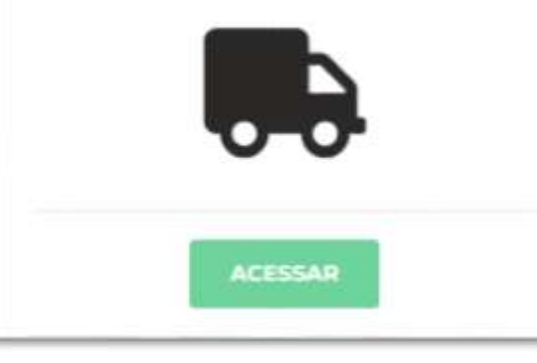

| Transportado    | r RGG    | ste         | - |
|-----------------|----------|-------------|---|
| (Recadastram    | iento)   |             |   |
| Senha           |          |             |   |
| Esqueci a Senha |          |             |   |
|                 |          |             |   |
|                 | CANCELAR | V CONFIRMAR |   |

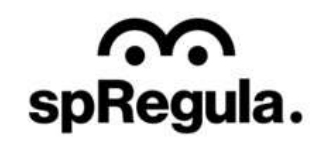

Caso o Transportador tenha esquecido a senha, ele pode solicitar uma nova senha na opção Esqueci a Senha.

CIDADE DE

spRegula.

O PAULO

Para solicitar uma nova senha, o Transportador poderá informar o email em que deseja receber a nova senha, mas terá que confirmar o código de seu cadastro. Lembrando que esse código foi enviado inicialmente por e-mail, junto com a senha, por isso é extremamente importante salvar o e-mail recebido.

Caso o Transportador não se lembre do código do cadastro, poderá verificar com a SP Regula.

|                              | Para<br>Secre |
|------------------------------|---------------|
| isqueci a Senha              |               |
| ienha                        | Cód           |
|                              | E-m           |
| (Recadastramento)            | Infor         |
| Transportador RGG            |               |
| 🔒 Acesso de Alessandra Teste | × (R          |

| Acesso o                         | des DCC                                      |
|----------------------------------|----------------------------------------------|
| Transporta                       | dor RGG                                      |
| (Recadastr                       | amento)                                      |
| Informe os dados                 | abaixo para recuperar a senha de acesso para |
| cadastro de Alessa               | indra Teste                                  |
| E-mail                           |                                              |
| Código Cadastro                  | - SP Regula                                  |
| Para recuperar sec<br>Secretaria | a Código de Cadastro entre em contato com a  |
|                                  |                                              |
|                                  |                                              |

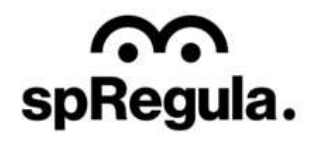

Ao acessar, o Transportador visualizará os dados do seu cadastro, conforme o preenchimento que realizou na solicitação, mas ele não poderá alterar nenhuma informação.

CIDADE DE SÃO PAULO

 $\widehat{}$ 

spRegula.

Na parte superior da tela, ele acompanhará o andamento dos status/fases de análise de sua solicitação.

|                        |                      | Agu          | erdando Análise         |                                           |
|------------------------|----------------------|--------------|-------------------------|-------------------------------------------|
| C VOLTAR               |                      |              |                         | Ө ІМРИМІВ                                 |
| T<br>Empresa           | ransport             | ador RG      | G (Recad                | lastramento)                              |
| ALESSANDRA TESTE       |                      |              |                         | 52551307000184                            |
| Razão Social: Alessan  | dra Teste            |              | CCM: 09677              | Tipo de Indústria / Coméricio: Transporte |
| CEP: 01008000          | Endereco: Rua Libero | Badaró, 450  |                         |                                           |
| Bairro: Centro         |                      |              | Cidade: São Paulo       |                                           |
| Responsável            |                      |              |                         |                                           |
| ALESSANDRA TESTE       |                      |              |                         | ALESSANDRA.SILVA@CS3SISTEMAS.COM.BR       |
| Telefone: 11222222222  |                      |              |                         | Celular:                                  |
| Requerimento           |                      |              |                         |                                           |
| Tipo:                  |                      | Número :     |                         | Status:                                   |
| Inclusão               |                      | 52551307-3   |                         | Pendente                                  |
| Veículos               |                      |              |                         |                                           |
| Placa:                 | Tipo:                | Modalidades: |                         | Marca/Modelo:                             |
| A HE PLANT AND AND AND | Compactador          | Reciclaveis  |                         | vw                                        |
| AAF DUBLIG             |                      |              | 1241 (1971) 2010 (2010) |                                           |
| Ano Fabricação:        | Ano Fab. Equip.:     | Cort         | Tara (kg):              | Capacidade (kg):                          |

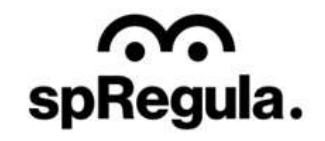

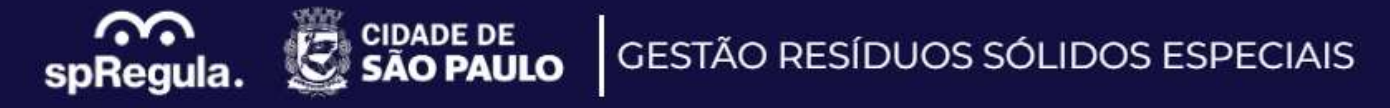

| /elculos                                                                          |                                           |                  |                                                                                                    |                                                                                                    |         |   |
|-----------------------------------------------------------------------------------|-------------------------------------------|------------------|----------------------------------------------------------------------------------------------------|----------------------------------------------------------------------------------------------------|---------|---|
| Maca:                                                                             | Tipo:                                     | Modalidades:     |                                                                                                    | Marca/Modelo:                                                                                                   |         |   |
| IGA9876                                                                           | Compactador                               | Recicláveis      |                                                                                                    | vw                                                                                                    |         |   |
| no Fabricação:                                                                    | Ano Fab. Equip.:                          | Con              | Tara (kg):                                                                                          | Capacidade (kg):                                                                                                |         |   |
| 019                                                                               | 2019                                      | Branco           | 2500                                                                                                | 5000                                                                                                    |         |   |
| olume (m3):                                                                       | Renavam:                                  |                  | Proprietário ou Locado:                                                                             |                                                                                                    | Status: |   |
| 0,00                                                                              | 2345677                                   |                  | Proprietário                                                                                        |                                                                                                    | Ativo   |   |
| rquivo Henavam                                                                    | Arquivo                                   | Inspeção Inmitra |                                                                                                    |                                                                                                    |         |   |
| locumenter.                                                                       |                                           |                  |                                                                                                    |                                                                                                    |         |   |
| ocumentos                                                                         |                                           |                  |                                                                                                    |                                                                                                    |         |   |
| ocumentos                                                                         |                                           |                  |                                                                                                    | Q Pesquis                                                                                                    | e aqui  | × |
| Documento                                                                         |                                           |                  | Arquivo                                                                                             | Q. Pesquis                                                                                                    | e aqui  | × |
| Documentos                                                                        |                                           |                  | Arquivo<br>1a15959f-a303-40fe-9                                                                     | Q Pesquisi                                                                                                    | e aqui  | × |
| Documentos<br>Documento<br>CNP3                                                   |                                           |                  | Arquivo<br>1a15959f-a303-40fe-9<br>ac5beda4-68e3-44e3                                               | Q Pesquisi<br>d60-c3e82fea25b6.pdf<br>-ab72-46ffle189d71.pdf                                                    | e aqui  | × |
| Documentos Documentos CNP3 CCM BALANÇO PA NACIONAL)                               | TRIMONIAL OU IMPOSTO                      | RENDA PJ{SIMPLES | Arquivo<br>1a159591-a303-401e-9<br>ac5beda4-68e3-44e3<br>08a8d477-1095-4b08                         | Q Pesquisi<br>d60-c3e82fea25b6.pdf<br>-ab72-46ffiei89d71.pdf<br>-86a3-bcd481f8a8f9.pdf                          |         | × |
| Documentos<br>Documentos<br>CNP3<br>CCM<br>BALANÇO PA<br>NACIONAL)<br>CREA DO RES | TRIMONIAL OU IMPOSTO<br>SPONSÁVEL TÉCNICO | RENDA PJ{SIMPLES | Arquive<br>1a15959f-a303-40fe-9<br>ac5beda4-68e3-44e3<br>08a8d477-1095-4b08<br>f8542725-c1c6-4074-1 | Q Pesquisi<br>d60-c3e82fea25b6.pdf<br>-ab72-46fflei89d71.pdf<br>-86a3-bcd481f8a8f9.pdf<br>pl6c-ea)f308f55ea.pdf | e aqui  | × |

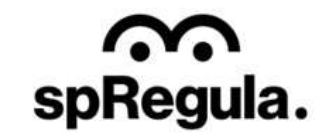

Na etapa de **Aguardando Análise**, caso a SP Regula reprove a solicitação por inconsistência ou falta de informação, o Transportador receberá um e-mail com o aviso. Para acessar o cadastro ele pode clicar em Acessar o Sistema. Ele também terá acesso a essa informação se acessar o sistema pela opção Meu Cadastro, disponível no site:

CIDADE DE SÃO PAULO

 $\widehat{}$ 

spRegula.

<u>Gestão de Resíduos - SP</u> (coletas.online)

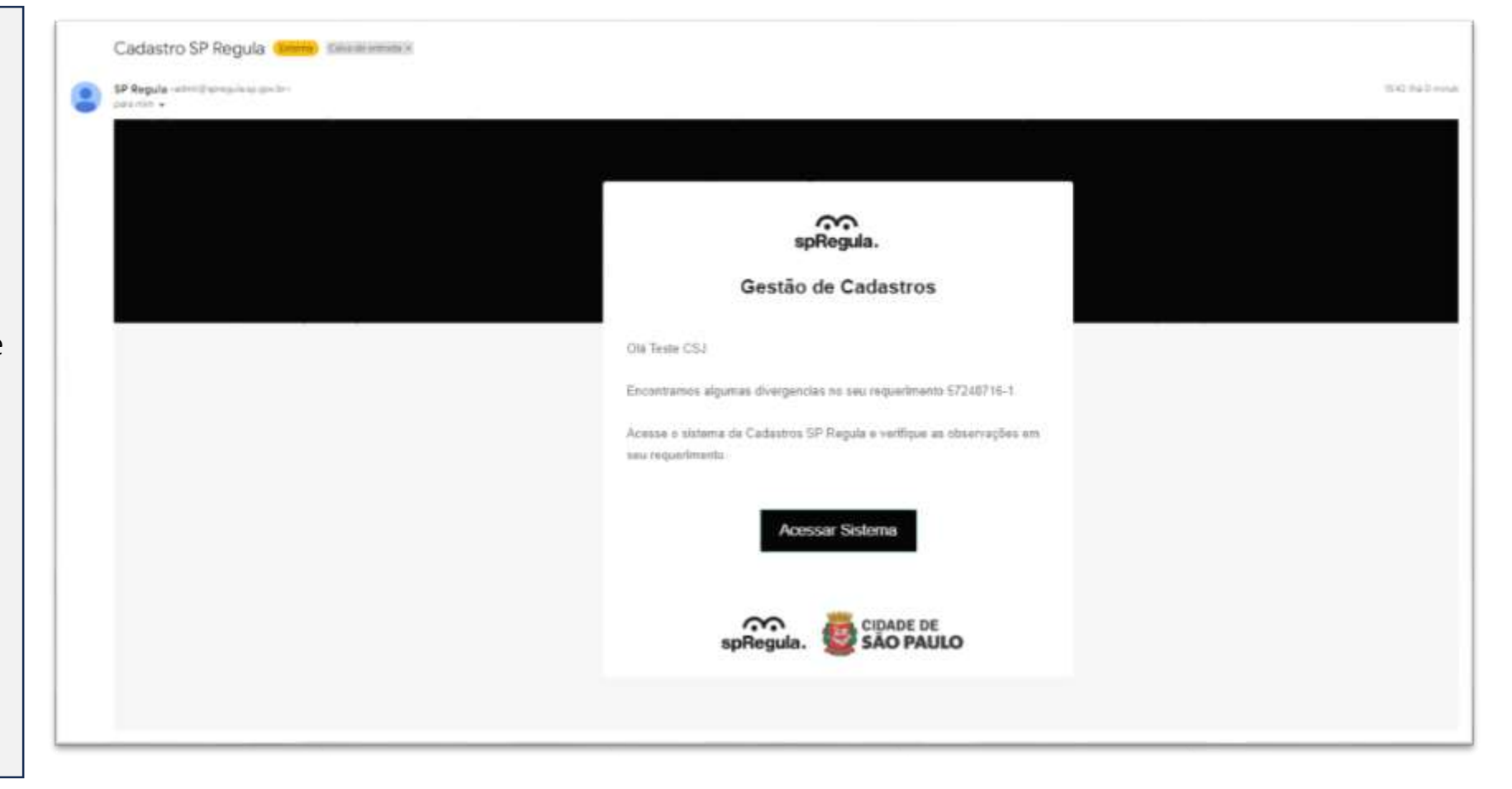

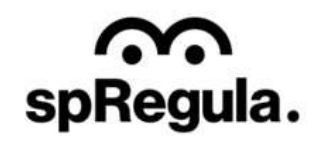

O Transportador terá que realizar o login no sistema, com seu CNPJ e depois inserir a senha, conforme já orientado. Ao acessar os dados da sua solicitação, na parte superior da tela, destacado em vermelho terá o aviso sobre a reprova do requerimento, e abaixo a observação e orientação da SP Regula.

 $\widehat{}$ 

| CNPJ | Q CONSULTAR |  |
|------|-------------|--|
|      |             |  |
|      |             |  |
| 0    |             |  |
|      |             |  |

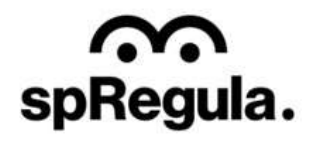

No caso da reprova, os campos do requerimento estarão liberados para a edição, assim o Transportador conseguirá corrigir sua solicitação, de acordo com a observação de reprova da SP Regula.

CIDADE DE

 $\widehat{}$ 

spRegula.

As informações que estiverem corretas o Transportador não precisará editar, pode manter da mesma forma.

| Identificação                                                                                                    |                  |                      | Veic                                       | ulos                           |                 | Documentação             |
|----------------------------------------------------------------------------------------------------|------------------|----------------------|--------------------------------------------|--------------------------------|-----------------|--------------------------|
| querimento foi rejeitade                                                                                                    | o por SP Re      | egula. Ver           | rifique as                                 | informações a                  | baixo e corrija | os dados necessários.    |
| Teste C53.                                                                                                    |                  |                      |                                            |                                |                 |                          |
|                                                                                                    |                  |                      |                                            |                                |                 | * Campos Obrigatorion    |
| Dados de Identific                                                                                                    | cação            | iue                  | TRANSPOR                                   | TADOR RGG                      |                 |                          |
|                                                                                                    |                  |                      |                                            |                                | a Ware a M      |                          |
| Tipo Pessoa                                                                                                    |                  | * Nome R             | sesponsave!                                |                                | Email           |                          |
| Tipo Pessoa<br>Pessoa Jurídica (Privado)                                                                                                    | ~                | * Nome R             | iesponsävel<br>D                           |                                | alessandra      | silva@csjsistemas.com.br |
| Tipo Pessoa<br>Pessoa Juridica (Privado)<br>* Nome Fantasia 📀                                                                                                    | *                | * Nome R<br>Teste CS | Paponsável<br>D<br>Razão S                 | ocial                          | alessandra      | silva@csjsistemas.com.br |
| Tipo Pessoa<br>Pessoa Juridica (Privado)<br>* Nome Fantasia ()<br>Teste CSJ                                                                                                  |                  | * Nome R<br>Teste CS | SJ<br>* Razão S<br>Testé CS                | oclal                          | alessandra      | silva@csjsistemas.com.br |
| Tipo Pessoa<br>Pessoa Juricica (Privacio)<br>* Nome Fantasia ()<br>Teste CSJ<br>* Nome Solicitante ()                                                                        |                  | * Home R             | Razão S<br>Teste CS                        | oclat<br>ປ                     | alessandra      | silva@csjsistemas.com.br |
| Tipo Pessoa<br>Pessoa Juridica (Privado)<br>* Nome Fantasia @<br>Teste CSJ<br>* Nome Solicitante @<br>Teste CS)                                                              | ~                | • Nome R             | Razão S<br>Teste CS                        | nclat                          | alessandra      | silva@csjsistemas.com.br |
| Tipo Pessoa<br>Pessoa Juridica (Privado)<br>* Nome Fantasia ()<br>Teste CSJ<br>* Nome Solicitante ()<br>Teste CSJ<br>* CNPJ                                                  | CCM Q            | * Nome R             | Responsavel<br>53<br>* Razão S<br>Teste CS | • Telefone                     | alessandra      | silva@csjsistemas.com.br |
| Tipo Pessoa<br>Pessoa Juridica (Privado)<br>* Nome Fantasia (Privado)<br>Teste CSJ<br>* Nome Solicitante (Privado)<br>* CNPJ<br>57.248.716/0001-20                           | ссм 9<br>1230945 | • Nome R             | Razão S<br>Teste CS                        | * Telefone<br>(11) 23967-8444  | alessandra      | silva@csjsistemas.com.br |
| Tipo Pessoa<br>Pessoa Juridica (Privado)<br>* Nome Fantasia ()<br>Teste CSJ<br>* Nome Solicitante ()<br>Teste CSJ<br>* CNPJ<br>57.248.716/0001-20<br>Tipo Indústria/Comércio | ССМ 😡<br>1230945 | • Nome R             | Razio S<br>Razio S<br>Teste CS             | • Telefonie<br>(11) 23967-8444 | alessandra      | silva@csjsistemas.com.br |

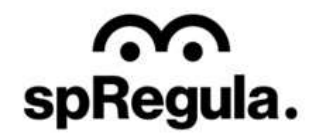

Caso precise editar as informações do veículo, na lista é só clicar no ícone 🖍 que as informações do veículo serão exibidas nos campos e será possível editá-las, da mesma maneira que mostramos nas orientações do Cadastro, etapa de Veículos. Para alterar algum dos arquivos, é só clicar no ícone do arquivo que o sistema abrirá a tela para selecionar um novo arquivo. Após selecionar, o arquivo anterior será substituído pelo novo.

CIDADE DE SÃO PAULO

spRegula.

GESTÃO RESÍDUOS SÓLIDOS ESPECIAIS

Para verificar, basta clicar em Abrir Arquivo que será possível visualizar o arquivo que foi inserido.

| 1 Printed              |         | * M                   | larca/Modelo |                |             | * A                   | no Fabricação C | hassi |
|------------------------|---------|-----------------------|--------------|----------------|-------------|-----------------------|-----------------|-------|
| HGA9870                |         | V                     | W            |                |             | -20                   | 019             |       |
| Тіро                   |         |                       | * Mo         | dalidades      |             |                       |                 |       |
| Compactador            |         |                       | ~ Po         | ciciavels ×    |             |                       |                 | × ~   |
| Ano Fabricação Equipar | nento 😡 | • 0                   | apacidade Ca | irga           | * Tara (kg) | * R                   | enavam 😡        |       |
| 2019                   |         | s                     | 000          |                | 2500        | 2                     | 145677          |       |
| Cor                    |         | Proprietário/A        | lugado 😡     | * Volume (     | (m²)        |                       |                 |       |
| Branco                 |         | Proprietário          |              | 20             |             |                       |                 |       |
| Arquivo Renavam 🕤      |         | • Inspeção INM        | TRO          | Comprova       | nte de Tara | Cor                   | modato 😡        |       |
| E                      |         |                       |              | E              |             | F                     |                 |       |
| -0                     |         | EØ                    |              |                |             | E                     | E)              |       |
|                        |         |                       |              |                |             |                       |                 |       |
| Abrir Anquivo          |         | ALL S POLICE          |              |                |             |                       |                 |       |
| Abrir Arguivo          |         | All of the section of | 85           |                |             |                       |                 |       |
| Abrir Arquivo          |         | All a success         | Bs           | NUVARI VEICULO |             |                       |                 |       |
| Abrit Arquivo          |         | Allow Andrews         | 81           | NUVAR VEICULO  |             | <b>Q</b> Pesquise     | agui            | ×     |
| Abrir Arquivo          | Яаса    | Marca                 | Ano          | Tipa           | Tara        | Q Pesquise<br>Renavam | aqui<br>Status  | Volum |

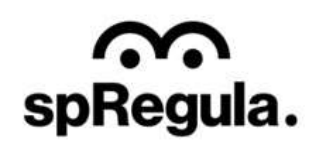

Na etapa de Documentos, para alterar um arquivo o procedimento é o mesmo da etapa de Veículos. Basta clicar em cima do ícone do documento, que o sistema abrirá a tela para selecionar o novo arquivo. Após selecionar, o sistema substitui o arquivo antigo pelo novo.

CIDADE DE

spRegula.

ÃO PAULO

Para verificar, basta clicar em Abrir Arquivo que será possível visualizar o arquivo que foi inserido.

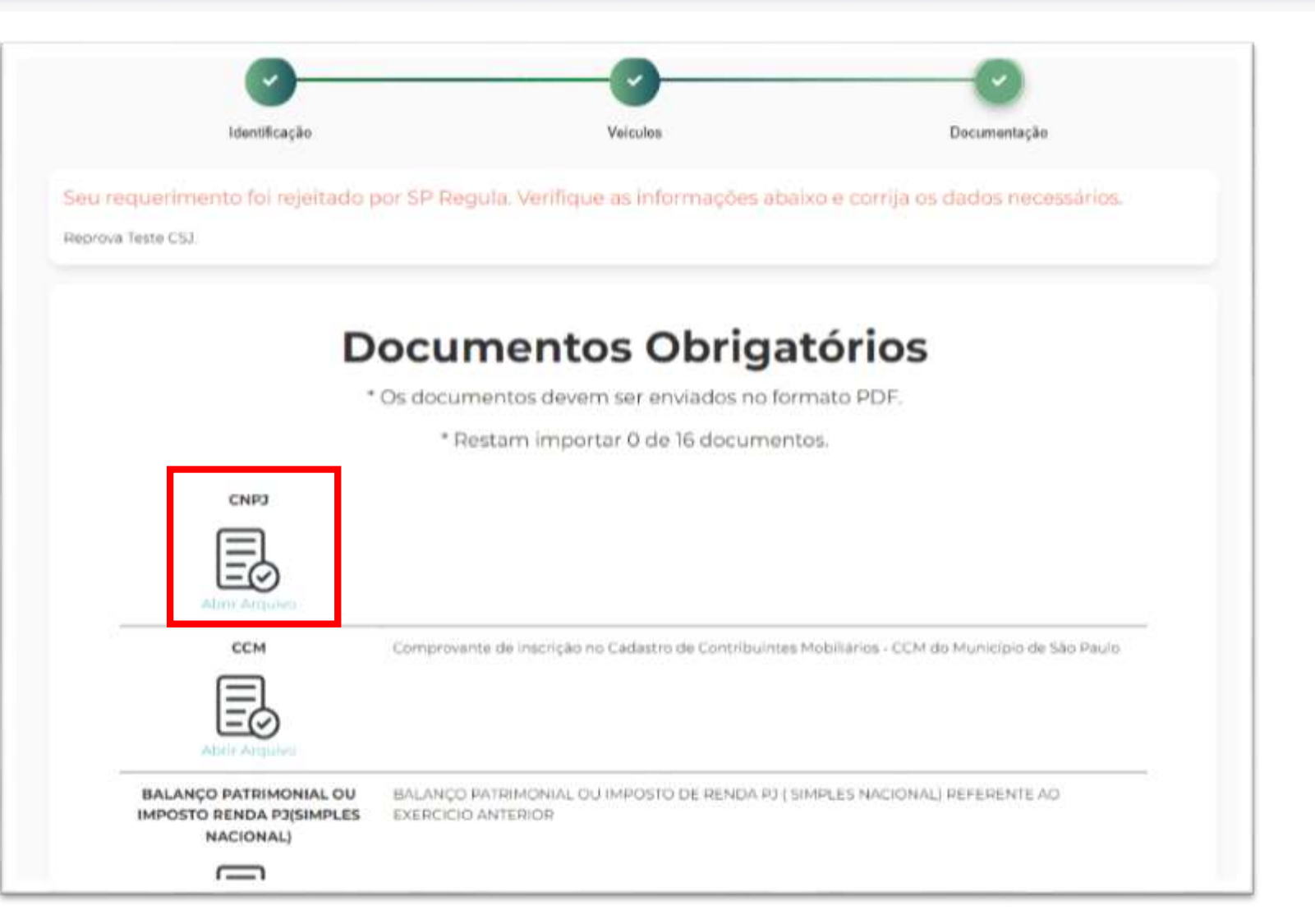

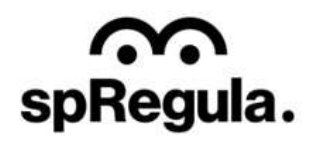

Ao concluir, será necessário validar a declaração e assim a correção do seu requerimento será encaminhada para nova análise da SP Regula. O Transportador poderá acompanhar o andamento acessando a opção Meu Cadastro:

CIDADE DE

 $\widehat{}$ 

spRegula.

<u>Gestão de Resíduos - SP</u> (coletas.online)

| 0                                                        | 0                                                                                                    | -0                           |
|----------------------------------------------------------|----------------------------------------------------------------------------------------------------|------------------------------|
| Identificação                                            | Veiculos                                                                                                    | Documentação                 |
| Seu requerimento foi rejeitado por<br>Reprova Teste CSJ  | SP Regula. Verifique as informações abaixo e co                                                                | orrija os dados necessários. |
| DECLARO QUE SÃO VERDADEIR<br>IMEDIATAMENTE AO SETOR DE C | Aviso                                                                                                    | ME A INFORMAR<br>NTADOS      |
| ( VOLTAR                                                 | Seu cadastro foi concluído e será analisado<br>por SP Regula. Você receberá todas as<br>informações por email. | CONFIRMAR DECLARAÇÃO V       |
|                                                          | ©2023 CSJ Sistemas                                                                                             |                              |

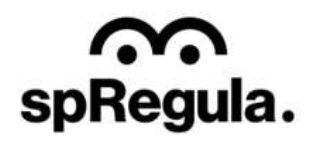

Após a aprovação do recadastramento pela SP Regula, o cadastro do Transportador estará ativo no sistema. O Transportador poderá

 $\widehat{}$ 

spRegula.

CIDADE DE SÃO PAULO

acompanhar o andamento acessando a opção Meu Cadastro:

<u>Gestão de Resíduos - SP</u> (coletas.online)

### Transportador RGG (Recadastramento)

| Empresa                      |                      |                        |                    |                                |         |
|------------------------------|----------------------|------------------------|--------------------|--------------------------------|---------|
| Fantasia: Alessandra         | Testé                |                        |                    | CNP3/CPF: 52551307             | /000184 |
| Razão Social: Alessar        | odra Testo           |                        | CCM: 09877         | Número Cadastro: 66280         |         |
| Tipo de Indústria / C        | oméricio: Transporte | CEP: 01008000          | Endereço: Rua Líbe | ro Badaró, 450,                |         |
| Bairro: Centro               |                      |                        | Cidade: São Paulo  |                                |         |
| Fim da Vigência: 03/         | 04/2024              |                        |                    |                                |         |
| Responsável                  |                      |                        |                    |                                |         |
| ALESSANDRA TESTE             |                      |                        |                    | ALESSANDRA.SILVA@CS3SISTEMAS.C | COM.BR  |
| Telefone: 11222222222        | 1                    |                        |                    |                                | Celular |
| Veículos                     |                      |                        |                    |                                |         |
| Placa:                       | Tipo:                | Modalidades:           |                    | Marca/Modelo:                  |         |
| HGA9876                      | Compactador          | Reciclaveis            |                    | VW                             |         |
| Ano Fabricação:              | Ano Fab. Equip.:     | Cor                    | Tara (kg):         | Capacidade (kg):               |         |
| 2018                         | 2018                 | Branco                 | 2500               | 5000                           |         |
| Volume (m3):                 | Renavam:             |                        | Proprietário ou Lo | cado: Status:                  |         |
| 30,00                        | 0917625222           |                        | Proprietário       | Ativo                          |         |
| Data Vistoria:<br>07/12/2023 | Data Va<br>07/12/20  | lidade Vistoria:<br>23 | Carteirinha        | Arguivo Renavem                |         |
| Arquivo Inspeção Irin        | ointaio              |                        |                    |                                |         |
|                              |                      | 100 000 A              |                    |                                |         |

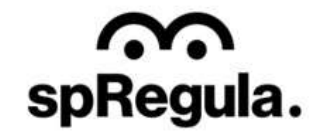

No campo do Veículo, basta clicar no ícone do QRCode para visualizar a carteirinha.

spRegula.

| Placa:                    | Tipo:            | Modalidades:     |                         | Marca/Modelo:    |         |
|---------------------------|------------------|------------------|-------------------------|------------------|---------|
| HGA9870                   | Compactador      | Reciclaveis      |                         | VW               |         |
| Ano Fabricação:           | Ano Fab. Equip.: | Cor:             | Tara (kg):              | Capacidade (kg): |         |
| 2019                      | 2019             | Branco           | 2500                    | 5000             |         |
| Volume (m <sup>3</sup> ): | Renavam:         |                  | Proprietário ou Locado: |                  | Status: |
| 20,00                     | 2345677          |                  | Proprietario            |                  | Ativo   |
| Data Vistoria:            | Data Va          | lidade Vistoria: | Carteirinha             | Arquivo Renavam  |         |
| 21/09/2023                | 21/09/20         | 24               | 20                      |                  |         |
| Annulus inspectio inm     |                  |                  |                         |                  |         |

GESTÃO RESÍDUOS SÓLIDOS ESPECIAIS

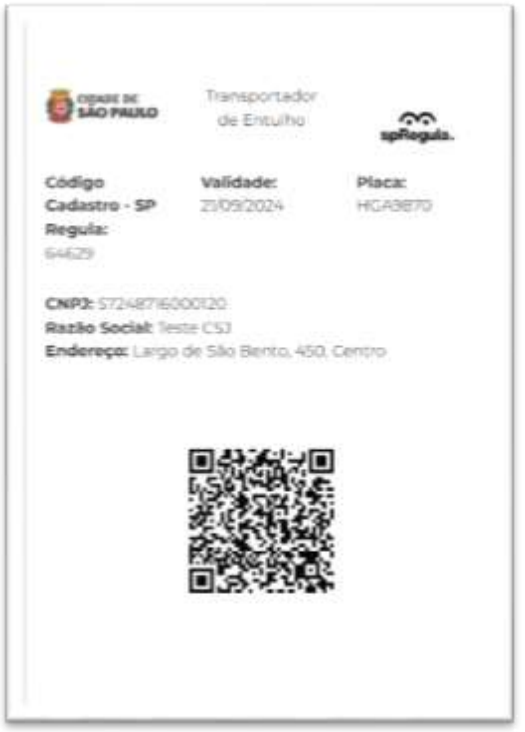

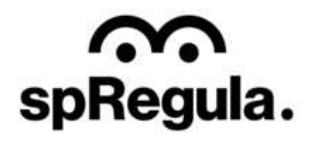

No final da página, o Transportador terá as informações dos requerimentos que ele encaminhou para a SP Regula (histórico de todas as solicitações que forem realizadas).

 $\widehat{}$ 

spRegula.

Terá ainda no rodapé da página a opção de Inclusão, para incluir os demais veículos que possui.

| Número       Tipo       Etapa       Status       Data Requerimento       Atualizado Em       Data de Aceite       Data finali         Image: S2551307-3       Inclusão       Aguardando Análise       Pendente       07/12/2023       07/12/2023       07/12/2023       07/12/2023       07/12/2023       07/12/2023       07/12/2023       07/12/2023       07/12/2023       07/12/2023       07/12/2023       07/12/2023       07/12/2023       07/12/2023       07/12/2023       07/12/2023       07/12/2023       07/12/2023       07/12/2023       07/12/2023       07/12/2023       07/12/2023       07/12/2023       07/12/2023       07/12/2023       07/12/2023       07/12/2023       07/12/2023       07/12/2023       07/12/2023       07/12/2023       07/12/2023       07/12/2023       07/12/2023       07/12/2023       07/12/2023       07/12/2023       07/12/2023       07/12/2023       07/12/2023       07/12/2023       07/12/2023       07/12/2023       07/12/2023       07/12/2023       07/12/2023       07/12/2023       07/12/2023       07/12/2023       07/12/2023       07/12/2023       07/12/2023       07/12/2023       07/12/2023       07/12/2023       07/12/2023       07/12/2023       07/12/2023       07/12/2023       07/12/2023       07/12/2023       07/12/2023       07/12/2023       07/12/2023       07/12/2023 <th>TipoEtapaStatusData<br/>RequerimentoAtualizadoData<br/>deciteData de<br/>pinalizaçãoaInclusãoAguardando<br/>AnálisePendente07/12/202307/12/202307/12/202307/12/2023aInclusãoAguardando<br/>AnáliseFinalizado07/12/202307/12/202307/12/202307/12/2023aNovo<br/>CadastroAguardando<br/>AnáliseFinalizado07/12/202307/12/202307/12/202307/12/2023</th> <th></th> <th></th> <th></th> <th></th> <th></th> <th></th> <th><ul> <li>Pesquise aqui</li> </ul></th> <th></th> | TipoEtapaStatusData<br>RequerimentoAtualizadoData<br>deciteData de<br>pinalizaçãoaInclusãoAguardando<br>AnálisePendente07/12/202307/12/202307/12/202307/12/2023aInclusãoAguardando<br>AnáliseFinalizado07/12/202307/12/202307/12/202307/12/2023aNovo<br>CadastroAguardando<br>AnáliseFinalizado07/12/202307/12/202307/12/202307/12/2023                                                                                                    |             |                                                  |                                                                          |                                                                                                    |                                                                                                    |                                                                                                    | <ul> <li>Pesquise aqui</li> </ul>                                                                                                    |                                                                                                    |
|----------------------------------------------------------------------------------------------------|----------------------------------------------------------------------------------------------------|-------------|--------------------------------------------------|--------------------------------------------------------------------------|----------------------------------------------------------------------------------------------------|----------------------------------------------------------------------------------------------------|----------------------------------------------------------------------------------------------------|----------------------------------------------------------------------------------------------------|----------------------------------------------------------------------------------------------------|
| S2551307-3         Inclusão         Aguardando<br>Análise         Pendente         07/12/2023         07/12/2023           52551307-2         Inclusão         Aguardando<br>Análise         Finalizado         07/12/2023         07/12/2023         07/12/2023           15:47         Inclusão         Aguardando<br>Análise         Finalizado         07/12/2023         07/12/2023         07/12/2023                                                                                                    | 3       Inclusão       Aguardando<br>Análise       Pendente       07/12/2023       07/12/2023       07/12/2023         2       Inclusão       Aguardando<br>Análise       Finalizado       07/12/2023       07/12/2023       07/12/2023       07/12/2023         1       Novo<br>Cadastro       Aguardando       Finalizado       07/12/2023       07/12/2023       07/12/2023       07/12/2023                                                                                                    | Número      | Тіро                                             | Etapa                                                                    | Status                                                                                                    | Data<br>Requerimento                                                                                                    | Atualizado<br>Em                                                                                                    | Data<br>de<br>Aceite                                                                                                    | Data de<br>Finalização                                                                                                    |
| 52551307-2         Inclusão         Aguardando<br>Análise         Finalizado         07/12/2023         07/12/2023         07/12/2023           15:47         15:47         15:47         15:47         15:47                                                                                                    | 2         Inclusão         Aguardando<br>Análise         Finalizado         07/12/2023         07/12/2023         07/12/2023         07/12/2023         07/12/2023         07/12/2023         07/12/2023         07/12/2023         07/12/2023         07/12/2023         07/12/2023         07/12/2023         07/12/2023         07/12/2023         07/12/2023         07/12/2023         07/12/2023         07/12/2023         07/12/2023         07/12/2023         07/12/2023         07/12/2023         07/12/2023         07/12/2023         07/12/2023         07/12/2023         07/12/2023         07/12/2023         07/12/2023         07/12/2023         07/12/2023         07/12/2023         07/12/2023         07/12/2023         07/12/2023         07/12/2023         07/12/2023         07/12/2023         07/12/2023         07/12/2023         07/12/2023         07/12/2023         07/12/2023         07/12/2023         07/12/2023         07/12/2023         07/12/2023         07/12/2023         07/12/2023         07/12/2023         07/12/2023         07/12/2023         07/12/2023         07/12/2023         07/12/2023         07/12/2023         07/12/2023         07/12/2023         07/12/2023         07/12/2023         07/12/2023         07/12/2023         07/12/2023         07/12/2023         07/12/2023         07/12/2023         07/12/2023         07/12/2023         07/12/2023 | 52551307-3  | Inclusão                                         | Aguardando<br>Análise                                                    | Pendente                                                                                                    | 07/12/2023                                                                                                    | 07/12/2023<br>17:36                                                                                                    |                                                                                                    |                                                                                                    |
|                                                                                                    | Novo Aguardando Finalizado 07/12/2023 07/12/2023 07/12/2023 07/12/2023<br>Cadastro Análise Finalizado 07/12/2023 15:36 15:32 15:36                                                                                                    | 52551307-2  | Inclusão                                         | Aguardando<br>Análise                                                    | Finalizado                                                                                                    | 07/12/2023                                                                                                    | 07/12/2023<br>15:47                                                                                                    |                                                                                                    | 07/12/2023<br>15:47                                                                                                    |
| S2551307-1         Novo         Aguardando         Finalizado         07/12/2023         07/12/2023         07/12/2023         07/12/2023         07/12/2023         07/12/2023         07/12/2023         07/12/2023         07/12/2023         07/12/2023         07/12/2023         07/12/2023         07/12/2023         07/12/2023         07/12/2023         07/12/2023         07/12/2023         07/12/2023         07/12/2023         07/12/2023         07/12/2023         07/12/2023         07/12/2023         07/12/2023         07/12/2023         07/12/2023         07/12/2023         07/12/2023         07/12/2023         07/12/2023         07/12/2023         07/12/2023         07/12/2023         07/12/2023         07/12/2023         07/12/2023         07/12/2023         07/12/2023         07/12/2023         07/12/2023         07/12/2023         07/12/2023         07/12/2023         07/12/2023         07/12/2023         07/12/2023         07/12/2023         07/12/2023         07/12/2023         07/12/2023         07/12/2023         07/12/2023         07/12/2023         07/12/2023         07/12/2023         07/12/2023         07/12/2023         07/12/2023         07/12/2023         07/12/2023         07/12/2023         07/12/2023         07/12/2023         07/12/2023         07/12/2023         07/12/2023         07/12/2023         07/12/2023         07/12/2023 <td></td> <td>\$2551307-1</td> <td>Novo<br/>Cadastro</td> <td>Aguardando<br/>Análise</td> <td>Finalizado</td> <td>07/12/2023</td> <td>07/12/2023<br/>15:36</td> <td>07/12/2023<br/>15:32</td> <td>07/12/2023<br/>15:36</td>                                                                                                    |                                                                                                    | \$2551307-1 | Novo<br>Cadastro                                 | Aguardando<br>Análise                                                    | Finalizado                                                                                                    | 07/12/2023                                                                                                    | 07/12/2023<br>15:36                                                                                                    | 07/12/2023<br>15:32                                                                                                    | 07/12/2023<br>15:36                                                                                                    |
|                                                                                                    |                                                                                                    |             | Número<br>52551307-3<br>52551307-2<br>52551307-1 | NúmeroTipo52551307-3Inclusão52551307-2Inclusão52551307-1Novo<br>Cadastro | NúmeroTipoEtapa52551307-3InclusãoAguardando<br>Análise52551307-2InclusãoÁguardando<br>Análise52551307-1Novo<br>CadastroAguardando<br>Análise | NúmeroTipoEtapaStatus52551307-3InclusãoÁguardando<br>AnálisePendente52551307-2InclusãoÁguardando<br>AnáliseFinalizado52551307-1Novo<br>CadastroÁguardando<br>AnáliseFinalizado | NúmeroTipoEtapaStatusData<br>Requerimento52551307-3InclusãoÁguardando<br>AnálisePendente07/12/202352551307-2InclusãoÁguardando<br>AnáliseFinalizado07/12/202352551307-1Novo<br>CadastroÁguardando<br>AnáliseFinalizado07/12/2023 | NúmeroTipoEtapaStatusData<br>RequerimentoAtualizado<br>Em52551307-3InclusãoÁguardando<br>AnálisePendente07/12/202307/12/202352551307-2InclusãoÁguardando<br>AnáliseFinalizado07/12/202307/12/202352551307-1Novo<br>CadastroÁguardando<br>AnáliseFinalizado07/12/202307/12/2023 | NúmeroTipoEtapaStatusData<br>RequerimentoAtualizado<br>EmData<br>de<br>Aceite52551307-3InclusãoAguardando<br>AnálisePendente07/12/202307/12/2023-52551307-2InclusãoAguardando<br>AnáliseFinalizado07/12/202307/12/2023-52551307-1Novo<br>CadastroAguardando<br>AnáliseFinalizado07/12/202307/12/202307/12/202352551307-1Novo<br>CadastroAguardando<br>AnáliseFinalizado07/12/202307/12/202307/12/2023 |

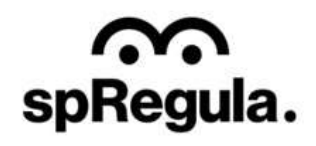

Como no requerimento de recadastramento só é

possível inserir um veículo,

cadastro o Transportador

poderá solicitar a inclusão

Para isso, basta clicar na

confirmar, para preencher

após a aprovação do

dos demais veículos.

opção Inclusão e

o requerimento.

CIDADE DE

GESTÃO RESÍDUOS SÓLIDOS ESPECIAIS

 $\hat{\}$ 

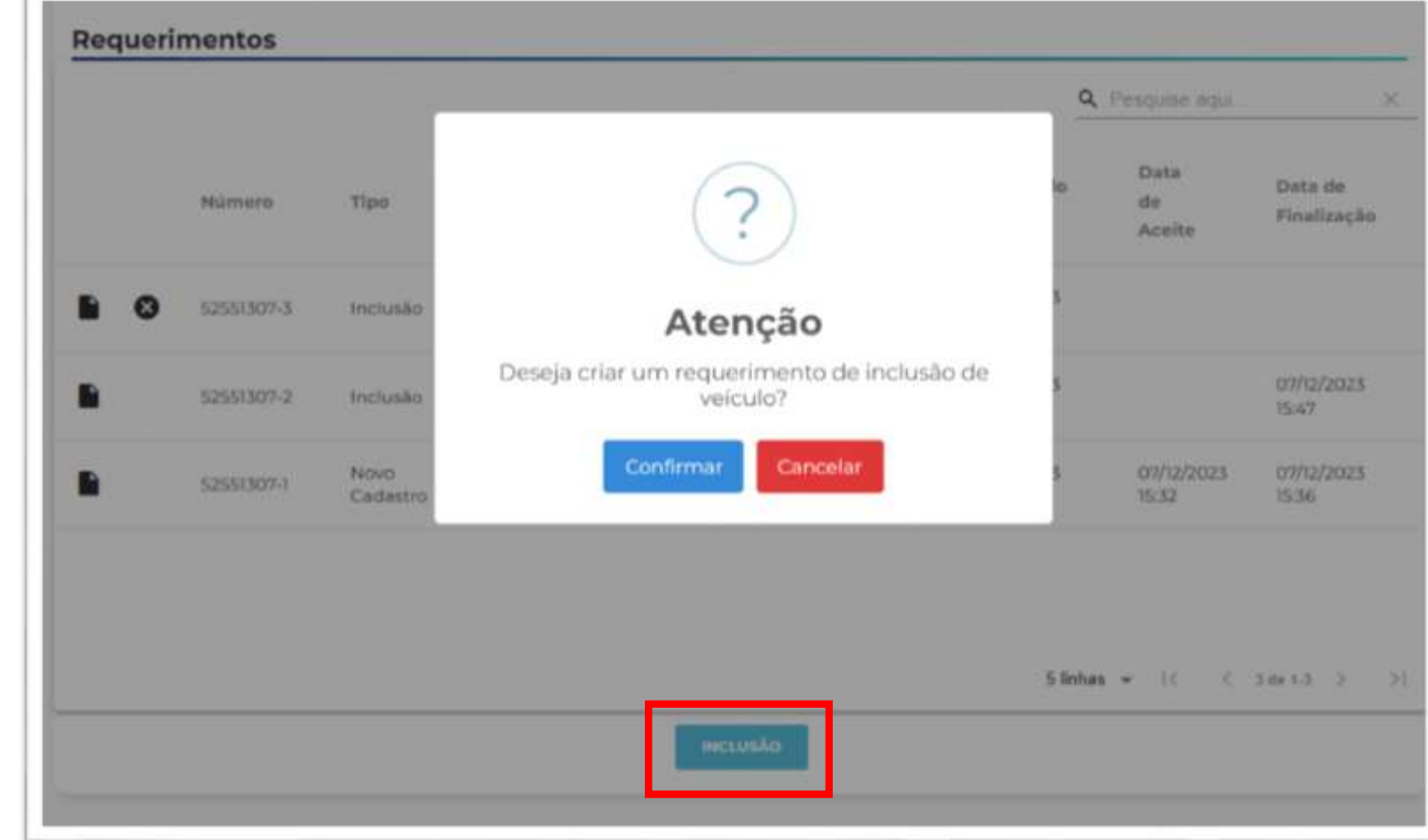

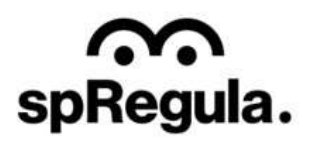

Será uma única etapa de preenchimento, e não terá limite de veículos para inclusão, ou seja, o Transportador poderá incluir quantos veículos forem necessários.

CIDADE DE SÃO PAULO

| * Placa                      | * Marca                              | Atadelo     |             |                  | - 41        | o Fabricacilo ( | hassi |
|------------------------------|--------------------------------------|-------------|-------------|------------------|-------------|-----------------|-------|
|                              |                                      |             |             |                  |             |                 |       |
| • Tipo                       |                                      | * Modalio   | fades       |                  |             |                 |       |
| Selecione                    | 1.4                                  | Selector    | ne          |                  |             |                 | 1.4   |
| Ano Fabricação Equipamento 😡 | * Capaci                             | idade Carga |             | * Tara (kg)      | * 124       | inavam 🖸        |       |
|                              |                                      |             |             |                  |             |                 |       |
| Cor                          | Proprietário/Alugad                  | to 😧        | * Volume (n | m <sup>1</sup> ) |             |                 |       |
|                              | Selectorie                           | 1.2         |             |                  |             |                 |       |
| * Arquivo Renavam 😗          | <ul> <li>Inspeção INMETRO</li> </ul> | 0           | Comprovar   | nte de Tara      | Cor         | nodato 😧        |       |
| E                            | Ē                                    |             | E           |                  | E           | 1               |       |
|                              | 0                                    |             | 0           |                  |             |                 |       |
|                              |                                      | E SALVA     | n velcuso   |                  |             |                 |       |
|                              |                                      |             |             |                  | 0           |                 |       |
|                              |                                      |             |             |                  | of wardness | adro            | 0     |
| Placa                        | Marca                                | Ana Tip     | 0           | Tara             | Renavam     | Status          | Volum |
|                              |                                      |             |             |                  |             |                 |       |

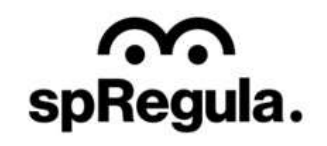

Ao concluir, o requerimento será encaminhado para análise da SP Regula.

|       |         |                                            | uise aqui     | ×      |
|-------|---------|--------------------------------------------|---------------|--------|
|       | Place   | Aviso                                      | n Status      | Volume |
| 1 1   | ABC1234 | Solicitação enviada com sucesso. Acompanhe | Ativo         | 28     |
| / # ! | DEF876: | ©2023 CSJ Sistemas                         | Ativo         | 27     |
|       |         | 5 linhas 👻                                 | 14 4 2 de 1-2 | > >1   |

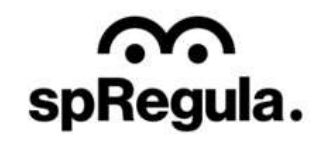

O Transportador poderá acompanhar o andamento do requerimento acessando o Meu Cadastro, no final da tela do cadastro terá o campo de Requerimentos. Para visualizar os detalhes é só clicar no

ícone 💊

CIDADE DE

 $\widehat{}$ 

spRegula.

GESTÃO RESÍDUOS SÓLIDOS ESPECIAIS

Requerimentos Q Pesquise aqui. Data Data Atualizado Data de Número Tipo Etapa Status de Requerimento Finalização Em Aceite Aguardando 07/12/2023 52551307-3 Inclusão Pendente 07/12/2023 17:36 Análise Aguardando 07/12/2023 07/12/2023 P 52551307-2 Inclusão Finalizado 07/12/2023 Análise 15:47 15:47 07/12/2023 Aguardando 07/12/2023 07/12/2023 Novo 52551307-1 Finalizado 07/12/2023 Cadastro Análise 15:36 15:32 15.36 5 linhas - IC C 3 de 1-3 2 21

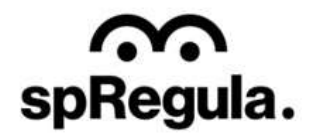

( VOLTAR

O requerimento será analisado pela SP Regula.

No caso de reprova, o

 $\widehat{}$ 

spRegula.

Transportador receberá um e-mail

CIDADE DE SÃO PAULO

de aviso e seguirá os mesmos

passos orientados na reprova do

requerimento de

Recadastramento.

No caso de aprovação, os veículos estarão disponíveis no cadastro do Transportador, e será possível emitir a carteirinha. Aguardando Análise

## **Transportador RGG (Recadastramento)**

| ALESSANDRA TESTE                                                                                                    |                                          |                                                               |                   | 52551307000184                                                            |
|----------------------------------------------------------------------------------------------------|------------------------------------------|---------------------------------------------------------------|-------------------|---------------------------------------------------------------------------|
| Razão Social: Alessan                                                                                                    | dra Teste                                |                                                               | CCM: 09877        | Tipo de Indústria / Coméricio: Transporte                                 |
| CEP: 01008000                                                                                                    | Endereço: Rua Libero                     | Badaró, 450                                                   |                   |                                                                           |
| Bairro: Centro                                                                                                    |                                          |                                                               | Cidade: São Paulo |                                                                           |
| Responsável                                                                                                    |                                          |                                                               |                   |                                                                           |
|                                                                                                    |                                          |                                                               |                   | ALECCANDRA CUNAMCENCITEMAC COM BI                                         |
| ALESSANDRA TESTE                                                                                                    |                                          |                                                               |                   | ALESSANDRA, SILVA@CSJSISTEMAS.COM.BI                                      |
| ALESSANDRA TESTE<br>Telefone: 11222222222                                                                                         |                                          |                                                               |                   | Celular                                                                   |
| ALESSANDRA TESTE<br>Telefone: 11222222222<br>Requerimento<br>Tipo:                                                                | )                                        | Número :                                                      |                   | Celular<br>Status:                                                        |
| ALESSANDRA TESTE<br>Telefone: 11222222222<br>Requerimento<br>Tipo:<br>Inclusão                                                    | 0                                        | Número :<br>52551307-3                                        |                   | Celular<br>Status:<br>Pendente                                            |
| ALESSANDRA TESTE<br>Telefone: 11222222222<br>Requerimento<br>Tipo:<br>Inclusão<br>Veículos                                        | )                                        | Número :<br>52551307-3                                        |                   | Status:<br>Pendente                                                       |
| ALESSANDRA TESTE<br>Telefone: 11222222222<br>Requerimento<br>Tipo:<br>Inclusão<br>Veículos<br>Placa:                              | Tipo:                                    | Número :<br>52551307-3<br>Modalidades:                        |                   | Status:<br>Pendente<br>Marca/Modelo:                                      |
| ALESSANDRA TESTE<br>Telefone: 11222222222<br>Requerimento<br>Tipo:<br>Inclusão<br>Veículos<br>Placa:<br>WED9876                   | Tipo:<br>Compactador                     | Número :<br>52551307-3<br>Modalidades:<br>Recictaveis         |                   | Status:<br>Pendente<br>Marca/Modelo:<br>VW                                |
| ALESSANDRA TESTE<br>Telefone: 1122222222<br>Requerimento<br>Tipo:<br>Inclusão<br>Veículos<br>Placa:<br>WED9876<br>Ano Fabricação: | Tipo:<br>Compactador<br>Ano Fab. Equip.: | Número :<br>52551307-3<br>Modalidades:<br>Recictáveis<br>Cor: | Tara (kg):        | Celular<br>Status:<br>Pendente<br>Marca/Modelo:<br>VW<br>Capacidade (kg): |

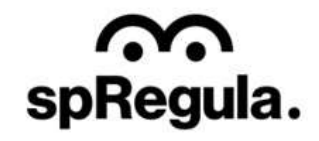